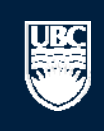

a place of mind

# How to Submit a New Human Ethics UBC Clinical Application

UBC

5

| Help                                                                                                    |                                                                         |                                                  |                                                                      |                                             |                                |                                                |                                     |
|----------------------------------------------------------------------------------------------------|-------------------------------------------------------------------------|--------------------------------------------------|----------------------------------------------------------------------|---------------------------------------------|--------------------------------|------------------------------------------------|-------------------------------------|
| My Home for Prinz Apple                                                                                                    |                                                                         |                                                  | Ensure that you h                                                    | ave incl                                    | uded all vou                   | ır -                                           |                                     |
| PI and Staff                                                                                                    | My Home for                                                             | Prinz Apple                                      | appointments and<br>you have not don                                 | d affiliati<br>e so alre                    | ons in your<br>adv. click o    | profile. If<br>n vour                          |                                     |
| My Roles<br>PI & Staff                                                                                                    | Welcome to your pers<br>To view your ethics stu<br>Click here for FAQs. | onal RISe Home Page.<br>dies or declarations sel | name to edit your<br>ec the applicable grey tab be                   | p <b>rofile.</b><br>Ibw (Animal             | Care, Human Et                 | nics, Conflict of Interes                      | st).                                |
| I would like to create a new application for            ▲ Conflict of Interest             ★ Human Ethics                                                                                                    | Ensure that y<br>Staff" role by<br>tabs. Click on the name              | our are using the<br>clicking on the l           | e "PI & mal Care Bios<br>link.<br>Is of the application or Post Appr | safety In<br>item is addre<br>oval Activity | essed, it will leave<br>(PAA). | ts/Tutorials<br>your 'Inbox' and be filed      | l under one of the other applicable |
| Animal Care                                                                                                    | New Applications                                                        |                                                  |                                                                      |                                             |                                |                                                |                                     |
| I would like to                                                                                                    | Filter by 🥝 🛛 ID                                                        | ~                                                | Go Clea                                                              | r Advanced                                  | t                              |                                                |                                     |
| Send Feedback                                                                                                    | ID                                                                      | Name                                             | Туре                                                                 | Own                                         | ner                            | State                                          | Last State Change                   |
|                                                                                                    | 👲 B13-0004                                                              | test                                             | Biosafety                                                            | Appl                                        | e, Prinz                       | Pre Submission                                 | 10/3/2013 12:03 PM                  |
| Committees                                                                                                    | H13-00095                                                               | holita                                           | Human Ethics                                                         | Smit                                        | h, Jane K.                     | Pre Submission                                 | 9/19/2013 4:33 PM                   |
| Name                                                                                                    | H13-00094                                                               | x                                                | Human Ethics                                                         | Appl                                        | e, Prinz                       | Pre Submission                                 | 9/3/2013 2:43 PM                    |
| http://www.care.committee                                                                                                    | H13-00093                                                               | x                                                | Human Ethics                                                         | Appl                                        | e, Prinz                       | Pre Submission                                 | 9/3/2013 2:41 PM                    |
| Here and the second second sec | H13-00092                                                               | Fibrosis                                         | Human Ethics                                                         | Appl                                        | e, Prinz                       | Pre Submission                                 | 9/3/2013 11:16 AM                   |
| A Biosafety Committee                                                                                                    | H13-00091                                                               | abcd                                             | Human Ethics                                                         | Appl                                        | e, Prinz                       | Pre Submission                                 | 9/3/2013 11:16 AM                   |
| Little Children's and Women's                                                                                                    | H13-00090                                                               | test- september 3, 20                            | 13 Human Ethics                                                      | Appl                                        | e, Prinz                       | Pre Submission                                 | 9/3/2013 11:15 AM                   |
| All Clinical Research Ethics                                                                                                    | H13-00085                                                               | sept 3                                           | Human Ethics                                                         | Appl                                        | e, Prinz                       | Pre Submission                                 | 9/3/2013 11:14 AM                   |
| Board                                                                                                    | H13-00083                                                               | X                                                |                                                                      | Аррі                                        | e, Philiz                      | Pre Submission                                 | 0/20/2013 10.21 AM                  |
| Committee                                                                                                    | T H13-00082                                                             | test                                             | Human Ethics                                                         | Аррі                                        | e, Prinz                       | Pre Submission                                 | 8/28/2013 8:40 AM                   |
| Market Providence Health Care<br>Research Ethics Board                                                                                                    |                                                                         |                                                  | ⊠ ⊲ [1                                                               | to 10 of 1                                  | .56 🛛 🕅                        |                                                | 10 / page                           |
| LIBC Behavioural Research<br>Ethics Board                                                                                                    | Post Approval Activiti                                                  | es (In Progress)                                 |                                                                      | _                                           |                                |                                                |                                     |
| المحمد UBC Okanagan                                                                                                    | Filter by 🎯 🛛 ID                                                        | ~                                                | Go Clea                                                              | Advanced                                    | t                              |                                                |                                     |
| Behavioural Research<br>Ethics Board                                                                                                    | ID                                                                      | Name T                                           | уре                                                                  | Owner                                       | State                          | <ul> <li>Last State</li> <li>Change</li> </ul> | РАА Туре                            |
|                                                                                                    | AA H12-00050-<br>A001                                                   | Additional H<br>activities A                     | luman-Post Approval<br>ctivities                                     | Apple,<br>Prinz                             | Pre<br>Submission              | 3/20/2013 12:02 PM                             | Annual Renewal with<br>Amendments   |
|                                                                                                    | PAA H11-00001-<br>A006                                                  | Snezana - test H<br>A                            | luman-Post Approval<br>ctivities                                     | Apple,<br>Prinz                             | Pre<br>Submission              | 1/16/2013 2:23 PM                              | Amendments to Study                 |
|                                                                                                    |                                                                         |                                                  | ⊠ ⊲[1                                                                | to 2 of 2                                   | $_{2} \triangleright \bowtie$  |                                                | 10 / page                           |

#### Help

#### My Home for Prinz Apple

#### My Home for Prinz Apple A PI and Staff Welcome to your personal RISe Home Page. My Roles To view your ethics studies or declarations select the applicable grev tab below (Animal Care, Human Ethics, Conflict of Interest). PI & Staff Click here for FAOs. I would like to create a new application for ... My Inbox Conflict of Interest Human Ethics Animal Care Biosafety Inactive Reports/Tutorials A Conflict of Interest Your 'Inbox' is a folder for receiving items that require your attention. Once each item is addressed, it will leave your 'Inbox' and be filed under one of the other applicable 3 Human Ethics tabs. Click on the name of the study to see details of the application or Post Approval Activity (PAA). Animal Care Click to create a new Human Ethics \* Biosafety **New Applications** application for a brand new study. Filter by 🙆 ID GO Advanced I would like to ... ID Last State Change Name Type Owner State Send Feedback ₩. B13-0004 test Biosafety Apple, Prinz Pre Submission 10/3/2013 12:03 PM 3 H13-00095 Human Ethics holita Smith, Jane K. Pre Submission 9/19/2013 4:33 PM Committees ¢ H13-00094 Human Ethics Pre Submission 9/3/2013 2:43 PM Apple, Prinz Name х Animal Care Committee ۲ H13-00093 Human Ethics Apple, Prinz Pre Submission 9/3/2013 2:41 PM х 2 BC Cancer Agency ۲ H13-00092 Fibrosis Human Ethics Apple, Prinz Pre Submission 9/3/2013 11:16 AM Research Ethics Board H13-00091 abcd Human Ethics Apple, Prinz Pre Submission 9/3/2013 11:16 AM 2 Biosafety Committee ¢ test-september 3, 2013 H13-00090 Human Ethics Apple, Prinz Pre Submission 9/3/2013 11:15 AM & Children's and Women's **Research Ethics Board** 3 H13-00085 sept 3 Human Ethics Apple, Prinz Pre Submission 9/3/2013 11:14 AM 2 Clinical Research Ethics 3 H13-00083 Human Ethics Apple, Prinz Pre Submission 8/28/2013 10:21 AM х Board 2 Conflict of Interest 3 H13-00082 test Human Ethics Apple, Prinz Pre Submission 8/28/2013 8:40 AM Committee to 10 of 156 ▷ 🕅 10 / page 2 Providence Health Care Research Ethics Board 2 UBC Behavioural Research Post Approval Activities (In Progress) Ethics Board Filter by 🙆 ID $\sim$ Go Clear Advanced 📲 UBC Okanagan Behavioural Research Last State ID Name Type Owner State PAA Type Ethics Board Change RPAA H12-00050-Additional 3/20/2013 12:02 PM Annual Renewal with Human-Post Approval Apple, Pre A001 activities Activities Prinz Submission Amendments AA H11-00001-Snezana - test Human-Post Approval Pre 1/16/2013 2:23 PM Amendments to Study Apple, A006 Activities Prinz Submission **I I** to 2 of 2 **D** 10 / page

Page 1 of the Application

Edit: Human Ethics - H13-00097

<< Back

Save | Exit | Hide/Show Errors | Print... | Jump To: 1. Principal Investigator & Study Team - Human Ethics Application +

Continue >>

| 1. PRINCIPAL INVESTIGATOR                                                                                                    | R & STUDY TH                                                                                | EAM - HUMAN ETHICS APPLICATION                                                                                                    |                     |                                                                                                    |
|----------------------------------------------------------------------------------------------------|---------------------------------------------------------------------------------------------|----------------------------------------------------------------------------------------------------|---------------------|----------------------------------------------------------------------------------------------------|
| * 1.1. Principal Investigator         Please select the Principal Investigator (PI) for the letters of his or her name and hit "Go". You can clicking the appropriate heading.         Enter Principal Investigator Primary Department a         Enter Principal Investigator Primary Department a         Investigator Primary Department a         Provide the name of ONE primary contact per and notifications from the REB for this study.         Use | and also the primary                                                                        | it "Select", you can enter the PI's name, or enter the f<br>alphabetically by First name, Last name, or Organizat<br>Begin by selecting the Principal<br>Investigator. If you have<br>previously held a PI role, this<br>field may automatically be<br>populated with your name. | firs: few<br>ion by | <ul> <li>GUIDANCE NOTES A Principal Investigator (PI) either has a faculty appointment (Clinical Assistant Professor, Clinical Associate Professor, Clinical Professor, Assistant Professor, Associate Professor, Professor or BCCA Investigator) OR is deemed a PI by an affiliated institution or by a Dean. The PI bears the overall responsibility for the conduct of the study and is required to act within the guidelines of the TCPS2. Instructors who are applying for research ethics approval for class-based projects in courses they are teaching can be listed as a PI on their application. Please contact the REB manager if you are submitting a class project and require the capacity to list yourself as a PI on the application. If you cannot find the PI's name in the list, have it added into the RISe system by emailing the following information to RISe Support: Full Name (Including Middle Initial), Department (or affiliation with the University), UBC Rank, Email Address, Phone Number and UBC employee number (if applicable). Once an account is created, new users will receive their researcher number via email. Selecting a primary contact is optional. If a primary contact is not selected, the PI will be the only person to receive all correspondence from the Research Ethics Board Administration (REBA). Graduate students preparing ethics applications for their dissertation projects should list themselves as the primary contact. The Primary Contact may also be listed in one of the categories below. Note that the PI may change the Primary Contact anytime without an amendment.</li></ul> |
| Study Team Members<br>Complete sections 1.3, 1.4 and 1.5 below to<br>the type of online access you would like then<br>To add Co-Investigators and additional study tea                                                                                                    | add Co-Investigato<br>m to have.<br>am members in quest                                     | rs and additional study team members and to des                                                                                                    | igrate              | Please make sure you have added yourself as either the Principal<br>Investigator, primary contact, co-investigator, or a study team<br>member with online access in order to continue with the<br>application.<br>If you cannot find your name or any of your study team<br>members' names in the list, have them added or inform them to                                                                                                    |
| <ol> <li>Click "Add".</li> <li>Enter the name, or enter the first few letters of<br/>3. You can sort the returned list alphabetically by<br/>4. Select the boxes beside ALL applicable names a<br/><b>To delete</b> a person from the list, select the box r</li> </ol>                                                                                                    | of the person's name<br>v First name, Last nar<br>and click "OK".<br>next to his or her nan | and click "Go".<br>ne, or Organization by clicking the appropriate heading<br>ne and click "Remove".                                                                                                    | r.                  | add themselves by emailing the following information to RISe<br>Support(risesupport@ors.ubc.ca): Full Name (Including Middle<br>Initial), Department (or affiliation with the University), UBC Rank,<br>Email Address, Phone Number and UBC employee number (if<br>applicable). Once an account is created, new users will receive<br>their researcher numbers via email.                                                                                                    |
| 1.3. Co-Investigators                                                                                                    |                                                                                             |                                                                                                    |                     | If you are applying to the BC Cancer Agency (BCCA), co-                                                                                                    |

Save | Exit | Hide/Show Errors | Print... | Jump To: 1. Principal Investigator & Study Team - Human Ethics Application +

Continue >>

Edit: Human Ethics - H13-00097

| <b>1. PRINCIPAL INVESTIGATOR &amp; STUDY TEAM</b>                                                                                                    | 1 - HUMAN ETHICS       | APPLICATION              |                       |                        |                                                                                                    |
|----------------------------------------------------------------------------------------------------|------------------------|--------------------------|-----------------------|------------------------|----------------------------------------------------------------------------------------------------|
|                                                                                                    |                        |                          |                       | Filter by the la       | st name                                                                                                    |
| * 1.1. Principal Investigator                                                                                                    | 🧉 Select Person - Wind | ows Internet Explorer    |                       | and include a          | "%" in                                                                                                    |
| Please select the Principal Investigator (PI) for the study. Once you hit "S<br>letters of his or her name and hit "Go". You can sort the returned list and                                                                                                    | Attp://test.rise.ubc.c | a/sandbox/CommonAdm      | inistration/Choosers  | front to maximiz       | Contract of the second second |
| clicking the appropriate heading.                                                                                                    | Select Person          | /                        |                       |                        | a Pi by an affiliated institution or                                                                                                    |
|                                                                                                    | Filter by Last Na      | me 🗸 <mark>%apple</mark> | X Go (                | Clear Advanced         | ility for the conduct of the study                                                                                                    |
| Enter Principal Investigator Primary Department and also the primary local                                                                                                    | Total Selected: 1      | ⊠ √ 1-7                  | 7 of 7 ▷ 🕅            |                        | and chines of the relief.                                                                                                    |
|                                                                                                    | 🔺 Last Name            | First Name               | Organizatio           | n                      | esearch ethics approval for class-                                                                                                    |
|                                                                                                    | O Administrator        | System                   | Webridge              |                        | t the REB manager if you are                                                                                                    |
|                                                                                                    | Apple Prinz UBC        |                          |                       |                        |                                                                                                    |
|                                                                                                    | ○ Epple                | Prince                   | Medicine, D           | epartment of           | the list, have it added into the                                                                                                    |
|                                                                                                    | О Неад                 | Select the name          | of the<br>Medicine, D | epartment of           | ving information to RISe Support:<br>, Department (or affiliation with                                                                                                    |
|                                                                                                    | ⊖ Kirk                 | Martin                   | Medicine, De          | epartment of           | ddress, Phone Number and UBC<br>Ince an account is created, new                                                                                                    |
|                                                                                                    | O Smith                | Sally                    | Medicine, De          | epartment of           | number via email.                                                                                                    |
| 1.2. Primary Contact                                                                                                    | ⊖ Smith                | Jane K.                  | Medicine, De          | epartment of           | <ul> <li>bnal. If a primary contact is not<br/>arson to receive all</li> </ul>                                                                                                    |
| Provide the name of ONE primary contact person in addition to the PI who                                                                                                    | Total Selected: 1      | K 4 1-7                  | 7 of 7 ▷ ▷            |                        | h Ethics Board Administration                                                                                                    |
| Select                                                                                                    |                        |                          |                       | OK Cancel              | also be listed in one of the<br>I may change the Primary<br>dment.                                                                                                    |
|                                                                                                    |                        | Click "OK" t             | o add your            |                        |                                                                                                    |
| Chudu Tanan Manuhana                                                                                                    |                        | Selec                    | tion.                 |                        | I yourgolf as either the Drinsipal                                                                                                    |
| Study Team Members                                                                                                    |                        |                          |                       |                        | nvestigator, or a study team                                                                                                    |
| Complete sections 1.3, 1.4 and 1.5 below to add Co-Investigators a the type of online access you would like them to have.                                                                                                    |                        |                          |                       |                        | It to continue with the                                                                                                    |
| To add Co-Investigators and additional study team members in questions                                                                                                    |                        |                          |                       |                        | any of your study team<br>them added or inform them to                                                                                                    |
| <ol> <li>Click "Add".</li> <li>Enter the name, or enter the first few letters of the person's name and</li> <li>You can sort the returned list alphabetically by First name, Last name, of</li> <li>Select the boxes beside ALL applicable names and click "OK".</li> </ol> |                        |                          |                       |                        | llowing information to RISe<br>Full Name (Including Middle<br>with the University), UBC Rank,<br>UBC employee number (if<br>eated new users will receive                                                                                                    |
| To delete a person from the list, select the box next to his or her name an                                                                                                    | d click "Remove".      |                          | their                 | researcher numbers via | email.                                                                                                    |

1.3. Co-Investigators

If you are applying to the BC Cancer Agency (BCCA), co-

| The University of British Columbia<br>a place of mind                                                                                                    | Edit: Human Ethics - H13-00097                                                                                                    |
|----------------------------------------------------------------------------------------------------|----------------------------------------------------------------------------------------------------|
| Save   Save   Save   Save   Save   Hide/Show Errors                                                                                                    | Continue >>                                                                                                    |
| "Continue" to the next page.                                                                                                    |                                                                                                    |
| 1. PRINCIPAL INVESTIGATOR & STUDY TEAM - HUMAN ETHICS APPLICATION                                                                                                    |                                                                                                    |
| <ul> <li>* 1.1. Principal Investigator</li> <li>Please select the Principal Investigator (PI) for the study. Once you hit "Select", you can enter the PI's name, or enter the first few letters of his or her name and hit "Go". You can sort the returned list alphabetically by First name, Last name, or Organization by clicking the appropriate heading.</li> <li>Prinz Apple Select Clear</li> <li>Primary Appointment: UBC (UBC) Rank: Visiting Dignitary Email: na</li> </ul>                                                         | GUIDANCE NOTES<br>A Principal Investigator (PI) either has a faculty appointment<br>(Clinical Assistant Professor, Clinical Associate Professor, Clinical<br>Professor, Assistant Professor, Associate Professor, Professor or<br>BCCA Investigator) OR is deemed a PI by an affiliated institution or<br>by a Dean.<br>The PI bears the overall responsibility for the conduct of the study<br>and is required to act within the guidelines of the TCPS2.<br>Instructors who are applying for research ethics approval for class-                                                                       |
| Enter Principal Investigator<br>Enter Principal Investigator<br>that the question is a required field. If you leave these questions<br>unanswered, you will not be allowed to proceed to the next page<br>of the application.                                                                                                    | based projects in courses they are teaching can be listed as a PI<br>on their application. Please contact the REB manager if you are<br>submitting a class project and require the capacity to list yourself<br>as a PI on the application.<br>If you cannot find the PI's name in the list, have it added into the<br>RISe system by emailing the following information to RISe Support:<br>Full Name (Including Middle Initial), Department (or affiliation with<br>the University), UBC Rank, Email Address, Phone Number and UBC<br>employee number (if applicable). Once an account is created, new |
| <b>1.2. Primary Contact</b> Provide the name of ONE primary contact person in addition to the PI who will receive ALL correspondence, certificates of approval and notifications from the REB for this study. This primary contact will have online access to read, amend, and track the application.           Select                                                                                                    | Selecting a primary contact is optional. If a primary contact is not<br>selected, the PI will be the only person to receive all<br>correspondence from the Research Ethics Board Administration<br>(REBA). Graduate students preparing ethics applications for their<br>dissertation projects should list themselves as the primary<br>contact. The Primary Contact may also be listed in one of the<br>categories below. Note that the PI may change the Primary<br>Contact anytime without an amendment.                                                                                               |
| Study Team Members<br>Complete sections 1.3, 1.4 and 1.5 below to add Co-Investigators and additional study team members and to designate<br>the type of online access you would like them to have.                                                                                                    | Please make sure you have added yourself as either the Principal<br>Investigator, primary contact, co-investigator, or a study team<br>member with online access in order to continue with the<br>application.                                                                                                    |
| <b>To add</b> Co-Investigators and additional study team members in questions 1.3 and 1.4:<br>1. Click "Add".<br>2. Enter the name, or enter the first few letters of the person's name and click "Go".<br>3. You can sort the returned list alphabetically by First name, Last name, or Organization by clicking the appropriate heading.<br>4. Select the boxes beside ALL applicable names and click "OK".<br><b>To delete</b> a person from the list, select the box next to his or her name and click "Remove".<br>1.3. Co-Investigators | If you cannot find your name or any of your study team<br>members' names in the list, have them added or inform them to<br>add themselves by emailing the following information to RISe<br>Support(risesupport@ors.ubc.ca): Full Name (Including Middle<br>Initial), Department (or affiliation with the University), UBC Rank,<br>Email Address, Phone Number and UBC employee number (if<br>applicable). Once an account is created, new users will receive<br>their researcher numbers via email.                                                                                                    |

Save | Exit | Hide/Show Errors | Print... | Jump To: 2 Study Dates and Funding Information - Human Ethics Application -

Continue >>

#### 2. STUDY DATES & FUNDING INFORMATION - HUMAN ETHICS APPLICATION Project Period In multi-phase projects, include the period that involves research with human participants. \* 2.1.A. Please choose ONE of the following: You plan to start collecting data immediately after obtaining ethics and any other required approvals (the start date on the ethics certificate will reflect the approval date), $\square$ OR • You plan to start data collection at a later date i.e., 2 months or more after approvals are obtained. Click the calendar icon below to select the dates (Internet Explorer) or enter the dates manually using the format yyyy-mm-dd. Estimated start date: Whenever you encounter questions that require you to input a date, please use \* 2.1. B. the calendar icon to select your dates as it will ensure the proper formatting of Estimated end date: . your entry. Source of Funds 'Source of Funds" refers to the funder, sponsor, grantor, or agency (government, industry, and non-profit) that is providing the funds needed to undertake the project. Note that you should not \* 2.2.A. Types of Funds indicate that your study is "For Profit" if a sponsor is only collaborating and not funding the study, e.g., they are providing Please select the applicable box(es) below to indicate the type(s) of funding you are receiving to conduct this research. You must the study drug or laboratory space only. then complete section 2.3 and/or section 2.4 for the name of the source of the funds to be listed on the certificate of approval. Type(s) of Funding Grant No Funding Grant-in-aid For-Profit Sponsor (Industry or Pharmaceutical) Internal Funds Other (Enter details in 2.3 or 2.4 as appropriate) 2.2.B. For Industry Sponsored studies, please provide a sponsor contact.

Save | Exit | Hide/Show Errors | Print... | Jump To: 2 Study Dates and Funding Information - Human Ethics Application +

Continue >>

# 2. STUDY DATES & FUNDING INFORMATION - HUMAN ETHICS APPLICATION

| Project Period                                                                                                    | In multi-phase projects, include the period that involves research                                                                                                    |
|----------------------------------------------------------------------------------------------------|----------------------------------------------------------------------------------------------------|
| * 2.1.A.                                                                                                    | with human participants.                                                                                                    |
| Please choose <b>ONE</b> of the following:                                                                                                    |                                                                                                    |
| <ul> <li>You plan to start collecting data immediately after obtaining ethics and any other required approvals (the start date on the ethics certificate will reflect the approval date),</li> <li></li></ul>                                                                                            |                                                                                                    |
| OR                                                                                                    |                                                                                                    |
| <ul> <li>You plan to start data collection at a later date i.e., 2 months or more after approvals are obtained. Click the calendar icon<br/>below to select the dates (Internet Explorer) or enter the dates manually using the format yyyy-mm-dd.</li> </ul>                                            |                                                                                                    |
| Estimated start date:<br>October 8, 2013                                                                                                    |                                                                                                    |
| * 2.1. B.                                                                                                    |                                                                                                    |
| Estimated end date:         Sun Mon Tue Wed Thu Fri Sat           1         2         3         4         5           6         7         8         9         10         11         12           12         14         15         16         17         18         10                                    |                                                                                                    |
| Source of Funds         20         21         22         23         24         25         26           27         28         29         30         31                                                                                                    | "Source of Funds" refers to the funder, sponsor, grantor, or agency (government, industry, and non-profit) that is providing the funds needed to undertake the project. Note that you should not |
| * 2.2.A. Types of Funds Select date Please select the applicable box(es) below to indicate the type(s) of funding you are receiving to conduct this research. You must then complete section 2.3 and/or section 2.4 for the name of the source of the funds to be listed on the certificate of approval. | indicate that your study is "For Profit" if a sponsor is only<br>collaborating and not funding the study, e.g., they are providing<br>the study drug or laboratory space only.                   |
| Type(s) of Funding                                                                                                    |                                                                                                    |
|                                                                                                    |                                                                                                    |
|                                                                                                    |                                                                                                    |
| For-Profit Sponsor (Industry or Pharmaceutical)                                                                                                    |                                                                                                    |
| □ Internal Funds                                                                                                    |                                                                                                    |
| Other (Enter details in 2.3 or 2.4 as appropriate)                                                                                                    |                                                                                                    |
| <b>2.2.B.</b> For Industry Sponsored studies, please provide a sponsor contact.                                                                                                    |                                                                                                    |

| Add                                                                                                    |                                                                  |                                                                                                   |                                                                                                    |                                                                                                    |
|----------------------------------------------------------------------------------------------------|------------------------------------------------------------------|---------------------------------------------------------------------------------------------------|----------------------------------------------------------------------------------------------------|----------------------------------------------------------------------------------------------------|
| UBC Number                                                                                                    | Title                                                            | Funding PI                                                                                        | Sponsor                                                                                                    |                                                                                                    |
|                                                                                                    |                                                                  |                                                                                                   |                                                                                                    |                                                                                                    |
| 2.4. Research Funding Application/                                                                                                  | Award Associate                                                  | ed with the Study not listed                                                                      | l in question 2.3.                                                                                                    |                                                                                                    |
| Please click "Add" to enter the details a<br>question 2.3. When you press "Add" y<br>7000 options are listed                        | for the research fu<br>ou can do a search                        | nding application/award asso<br>h for your funding award by d                                     | ciated with this study that is not listed in<br>loing a search in the "Sponsor" box - over                                                        |                                                                                                    |
| Add                                                                                                    |                                                                  |                                                                                                   |                                                                                                    |                                                                                                    |
| Title                                                                                                    | Sponsor                                                          |                                                                                                   |                                                                                                    |                                                                                                    |
| There are no items to display                                                                                                    |                                                                  |                                                                                                   |                                                                                                    |                                                                                                    |
| U.S. Funding                                                                                                    |                                                                  |                                                                                                   |                                                                                                    | The Department of Health and Human Services, DHHS (US                                                                                                    |
| * 2.5.A. Is this a DHHS grant? (To vie                                                                                              | ew a list of DHHS fo                                             | unding agencies click on "add                                                                     | (" in 2.5.B below)                                                                                                    | Federal Agencies), requires the Research Ethics Board to review<br>the actual grant application to compare it to the protocol being<br>approved, to ensure that they are the same. Your certificate of |
| ○Yes ○No Clear                                                                                                    |                                                                  |                                                                                                   |                                                                                                    | approval will not be released until this documentation is attached.                                                                                                    |
| <b>2.5.B.</b> If yes, please select the approp application.                                                                         | riate DHHS fundin <u>i</u>                                       | g agency from the selection l                                                                     | pox, and attach the grant to box 9.8. of the                                                                                                    |                                                                                                    |
| bbA                                                                                                    |                                                                  |                                                                                                   |                                                                                                    |                                                                                                    |
| DHHS Sponsor List                                                                                                    |                                                                  |                                                                                                   |                                                                                                    |                                                                                                    |
| There are no items to display                                                                                                    |                                                                  |                                                                                                   |                                                                                                    |                                                                                                    |
|                                                                                                    |                                                                  |                                                                                                   |                                                                                                    |                                                                                                    |
| Attach DHHS Grant Application for each                                                                                              | h sponsor listed ab                                              | ove                                                                                               |                                                                                                    |                                                                                                    |
| Add                                                                                                    |                                                                  |                                                                                                   |                                                                                                    |                                                                                                    |
| Title                                                                                                    |                                                                  |                                                                                                   |                                                                                                    |                                                                                                    |
| There are no items to display                                                                                                    |                                                                  |                                                                                                   |                                                                                                    |                                                                                                    |
|                                                                                                    |                                                                  |                                                                                                   |                                                                                                    |                                                                                                    |
| * 2.6. Conflict of Interest                                                                                                    |                                                                  |                                                                                                   |                                                                                                    | The REB needs to be satisfied that participants are informed of                                                                                                    |
| Do any of the following statements ap<br>members?                                                                                   | ply to the Principal                                             | Investigator, Co-Investigato                                                                      | rs and/or their partners/immediate family                                                                                                    | "immediate family members" includes partners and children<br>(whether living in the household or not). The REB does not require<br>that the investigator identify holdings in managed mutual funds to  |
| <ul> <li>Receive personal benefits in cor<br/>being paid by the funder for con</li> <li>Have a non-financial relationshi</li> </ul> | nnection with this s<br>sulting. (Reminde<br>ip with the sponsor | study over and above the dire<br>r: receiving a "finders fee" fo<br>r (such as unpaid consultant, | ect cost of conducting this study. For example,<br>r each participant enrolled is not allowed).<br>. advisor, board member or other non-financial | be declared in the conflict of interest statements. If you answer yes to this question you will be asked to provide more detail on view 3 of the application.                                          |
| interest).                                                                                                    | at with the change                                               | r (course of funde) via ownor                                                                     | whip of stack, stack antions, or membership on                                                                                                    |                                                                                                    |
| a Board                                                                                                    |                                                                  | elect "Yes" you wil                                                                               | I be taken to View 3 to enter                                                                                                    |                                                                                                    |
| Hold patent rights or intellectua                                                                                                   | I property rights in                                             | of Interest informa                                                                               | tion If you select "No" you                                                                                                    |                                                                                                    |
|                                                                                                    |                                                                  |                                                                                                   | anter Ctudy detaile                                                                                                    |                                                                                                    |
| OYes ONo clear                                                                                                    |                                                                  | brought to view 4 to                                                                              | o enter Study details.                                                                                                    |                                                                                                    |
| To save information on each view as you a                                                                                           | are working, especia                                             | lly if you are working on the vi                                                                  | ew for a long period of time, select the "Save" butt                                                                                              | on located at the top or bottom of the view in the blue bar. Your work on each                                                                                                    |
| view will automatically be saved once you                                                                                           | hit the "Continue" b                                             | utton.                                                                                            |                                                                                                    |                                                                                                    |

Copyright © 2012 The University of British Columbia

<< Back

Save | Exit | Hide/Show Errors | Print... | Jump To: 2 Study Dates and Funding Information - Human Ethics Application -

Continue >>

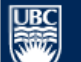

Save | Exit | Hide/Show Errors | Print... | Jump To: 4. Study Type - Human Ethics Application +

Continue >>

#### 4. STUDY TYPE - HUMAN ETHICS APPLICATION

| * <b>4.1. UBC Research Ethics Board</b><br>Indicate which UBC Research Ethics Board you are applying to and the type of study you are applying for:<br>Research Ethics Boards                                                                                                    | UBC's REBs have signed a one board of record agreement.<br>Studies taking place at multiple UBC sites require review and<br>approval by only one UBC-Affiliated REB. Choice of Board should<br>be determined by the PI's primary appointment and/or the main                                                                                                    |
|----------------------------------------------------------------------------------------------------|----------------------------------------------------------------------------------------------------|
| C Cancer Agency Research Ethics Board - Clinical                                                                                                    | location of the research.                                                                                                    |
| O BC Cancer Agency Research Ethics Board - Behavioural                                                                                                    | Clinical projects are those involving surgery, the administration of                                                                                                    |
| O Children's and Women's Research Ethics Board - Clinical                                                                                                    | the taking of blood or other specimens, the review of clinical                                                                                                    |
| O Children's and Women's Research Ethics Board - Behavioural                                                                                                    | medical records, and any invasive procedure. A clinical research<br>project that also includes questionnaires or interviews should be                                                                                                    |
| O Providence Health Care Research Ethics Board - Clinical                                                                                                    | submitted to a Clinical Research Ethics Board.                                                                                                    |
| O Providence Health Care Research Ethics Board - Behavioural                                                                                                    | Behavioural projects are those that are behavioural or social                                                                                                    |
| O UBC Okanagan Behavioural Research Ethics Board                                                                                                    | scientific in nature or involve humanities research. They may involve<br>the study of patients or healthcare providers; however, they are                                                                                                    |
| O UBC Behavioural Research Ethics Board                                                                                                    | not clinical and do not involve invasive procedures. They do include research involving interviews, observations, and the administration                                                                                                    |
| O UBC Clinical Research Ethics Board                                                                                                    | of questionnaires or tests.                                                                                                    |
| <ul> <li>* 4.2. Institutions and Sizes for Study Clicking the radio button to the left. Distributions and sizes where the research will be carried out under this Research Ethics Board approval (including specimens processed by pathology, special radiological procedures, specimens obtained in the operating room, or tissue requested from pathology).</li> <li>If your research will not be carried out at an institutional site, please check the "N/A" box. Otherwise click "Add" and enter the appropriate letter to see the locations for the institutions and sites where the research will be carried out under this Research Ethics Board approval. B for BC Concer Agency C for Children's and Women's Health Centre of BC P for Providence Health Care U for UBC Campus V for Vancouver C as You will encounter questions where you must click "Add" to select an item from an established list.</li> <li>A.2.A. Institutions and Sites for Study</li> </ul> | Research at UBC's affiliated hospitals cannot commence until you<br>receive local site / resource approval from the hospital(s) selected.<br>Issuing of the certificate of ethical approval may be delayed until<br>site approval from the hospital(s) has been obtained.<br>The Hospital Administrator for facilities/services at the hospital or<br>centre selected will be granted viewing access to this application;<br>however, it is the PI's responsibility to pursue and obtain the<br>necessary approvals from the various hospitals. |
| Hospital/Institution Site                                                                                                    |                                                                                                    |
| <b>4.2.B.</b><br>Please enter any other locations where the research will be conducted under this Research Ethics Approval (e.g., private physician's office, community centre, school, classroom, participant's home, in the field - provide details).                                                                                                    |                                                                                                    |

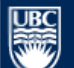

Save | Exit | Hide/Show Errors | Print... | Jump To: 4. Study Type - Human Ethics Application 👻

Continue >>

| 4. STUDY TYPE - HUMAN ETHICS APPLICATION                                                                                                    | Select H - Institutions and Sites - Windows Internet Explorer                            |                                                                             |
|----------------------------------------------------------------------------------------------------|------------------------------------------------------------------------------------------|-----------------------------------------------------------------------------|
|                                                                                                    | http://test.rise.ubc.ca/sandbox/CommonAdministration/Choosers/Entity/CustomDataType/Sele |                                                                             |
| * 4.1. UBC Research Ethics Board                                                                                                    |                                                                                          | ord agreement.                                                              |
| Indicate which UBC Research Ethics Board you are applying to and the type of study y<br>Research Ethics Boards                                                                                                    | Select H - Institutions and Sites                                                        | hoice of Board should<br>nent and/or the main                               |
| O BC Cancer Agency Research Ethics Board - Clinical                                                                                                    | Please enter the corresponding institution letter (refer to instructions in              |                                                                             |
| O BC Cancer Agency Research Ethics Board - Behavioural                                                                                                    | question 4.2) and click 'Find' to view a list<br>of acceptable locations. Or, to view a  | the administration of                                                       |
| 🔿 Children's and Women's Research Ethics Board - Clinical                                                                                                    | complete list of locations, leave the field                                              | eview of clinical                                                           |
| 🔿 Children's and Women's Research Ethics Board - Behavioural                                                                                                    | beside the desired location(s) and click                                                 | A clinical research<br>hterviews should be                                  |
| O Providence Health Care Research Ethics Board - Clinical                                                                                                    | Ortion 1. Loove the field blank and eliek                                                | •                                                                           |
| O Providence Health Care Research Ethics Board - Behavioural                                                                                                    | "Find" for the complete list                                                             | avioural or social                                                          |
| O UBC Okanagan Behavioural Research Ethics Board                                                                                                    |                                                                                          | arch. They may involve<br>; however, they are                               |
| O UBC Behavioural Research Ethics Board                                                                                                    | Option 2: Search for the first letter of the                                             | lures. They do include<br>and the administration                            |
| O UBC Clinical Research Ethics Board                                                                                                    | institution                                                                              |                                                                             |
| Clear                                                                                                    |                                                                                          |                                                                             |
|                                                                                                    |                                                                                          |                                                                             |
| * 4.2. Institutions and Sites for Study                                                                                                    |                                                                                          | commence until you                                                          |
| Enter the locations for the institutions and sites where the research will be carried ou<br>(including specimens processed by pathology, special radiological procedures, specimen<br>requested from pathology).                                                                                                    |                                                                                          | ay be delayed until btained.                                                |
| If your research will not be carried out at an institutional site, please check the "N/A"<br>appropriate letter to see the locations for the institutions and sites where the research<br>Ethics Board approval: B for BC Cancer Agency C for Children's and Women's Health C<br>UBC Campus V for Vancouver Coastal Health (VCHRI/VCHA). |                                                                                          | es at the hospital or<br>s to this application;<br>e and obtain the<br>els. |
| N/A: 🗆                                                                                                    |                                                                                          |                                                                             |
| 4.2.A. Institutions and Sites for Study                                                                                                    |                                                                                          |                                                                             |
| Add                                                                                                    |                                                                                          |                                                                             |
| Hospital/Institution                                                                                                    | ~                                                                                        |                                                                             |
| 428                                                                                                    |                                                                                          | J                                                                           |
|                                                                                                    |                                                                                          |                                                                             |
| Please enter any other locations where the research will be conducted under this Research<br>office, community centre, school, classroom, participant's home, in the field - provide d                                                                                                    | arch Ethics Approval (e.g., private physician's<br>letails).                             |                                                                             |

| << Back Save   Exit   Hide/Show Errors   Print   Ju                                                                                                    | ma Tai A Ri    | udu Tuna - Human Sthice Applicatio                      |                                        | Continue >>                                          |
|----------------------------------------------------------------------------------------------------|----------------|---------------------------------------------------------|----------------------------------------|------------------------------------------------------|
|                                                                                                    | Select H -     | Institutions and Sites - Windows Inte                   | rnet Explorer                          |                                                      |
|                                                                                                    | Attp://tes     | st.rise. <b>ubc.ca</b> /sandbox/CommonAdmi              | nistration/Choosers/Entity/CustomDataT |                                                      |
| 4. STUDY TYPE - HUMAN ETHICS APPLICATION                                                                                                    | BC Ca          | ancer Agency                                            | Abbotsford Centre BCCA                 |                                                      |
|                                                                                                    | ВСС            | ancer Agency                                            | Communities Oncology                   |                                                      |
| * 4.1. UBC Research Ethics Board                                                                                                    | Child          | ren's and Women's Health                                | BC Mental Health and                   | greement.<br>re review and                           |
| Indicate which UBC Research Ethics Board you are applying to and the type of study you are apply. Research Ethics Boards                                                                                   | Centr          | e of BC (incl. Sunny Hill)                              | Addictions Research Institute          | of Board should                                      |
| BC Cancer Agency Research Ethics Board - Clinical                                                                                                    | Child<br>Centr | ren's and Women's Health<br>re of BC (incl. Sunny Hill) | Women's Health Research<br>Institute   |                                                      |
| O BC Cancer Agency Research Ethics Board - Behavioural                                                                                                    | Child          | ren's and Women's Health                                | Child & Family Research                | administration of                                    |
| O Children's and Women's Research Ethics Board - Clinical                                                                                                    |                | dence Health Care                                       | St. Paul's Hospital                    | ues, biopsies,<br>, of clinical                      |
| O Children's and Women's Research Ethics Board - Behavioural                                                                                                    |                | dence Health Care                                       | Holy Family Hospital                   | hical research<br>ews should be                      |
| O Providence Health Care Research Ethics Board - Clinical                                                                                                    |                | dence Health Care                                       | Mount Spint Joseph Hespital            |                                                      |
| O Providence Health Care Research Ethics Board - Behavioural                                                                                                    |                |                                                         |                                        | ral or social                                        |
| O UBC Okanagan Behavioural Research Ethics Board                                                                                                    |                | dence Health Care                                       |                                        | They may involve<br>rever, they are                  |
| O UBC Behavioural Research Ethics Board                                                                                                    |                | dence Health Care                                       | St. Vincent's Hospital                 | . They do include<br>he administration               |
| O UBC Clinical Research Ethics Board                                                                                                    |                |                                                         | TRIUMF                                 |                                                      |
| Clear                                                                                                    | UBC            |                                                         | Vancouver (excludes UBC<br>Hospital)   |                                                      |
|                                                                                                    |                |                                                         | Okanagan                               |                                                      |
| * 4.2. Institutions and Sites for Study                                                                                                    | Vance<br>(VCH  | ouver Coastal Health<br>RI/VCHA)                        | Vancouver General Hospital             | pital(s) selected.                                   |
| (including specimens processed by pathology, special radiological procedures, specimens obtained i<br>requested from pathology).                                                                           |                | ouver Coastal Health<br>RI/VCHA)                        | UBC Hospital                           | ed.                                                  |
| If your research will not be carried out at an institutional site, please check the "N/A" box. Otherw.                                                                                                    | Vano<br>(VCH   | Select one or                                           | more institutions and t                | he the ho <mark>spital or he his application;</mark> |
| appropriate letter to see the locations for the institutions and sites where the research will be carr<br>Ethics Board approval: B for BC Cancer Agency C for Children's and Women's Health Centre of BC P | Vance          | ouver Coase correspondir                                | ig sites where your rese               | arch the                                             |
| UBC Campus V for Vancouver Coastal Health (VCHRI/VCHA).                                                                                                    | (VCH           | RI/VCHA) will take plac                                 | e, or where resources w                | ill be                                               |
| N/A: 🗌                                                                                                    |                | RI/VCHA)                                                | Mary Pack Arthritis Centre             |                                                      |
| 4.2.A. Institutions and Sites for Study                                                                                                    | Vance          | ouver Coastai Health                                    | Arthritis Research Centre of<br>Canada |                                                      |
| Add                                                                                                    |                | ouver Coastal Health                                    | Vancouver Community                    |                                                      |
| Hospital/Institution                                                                                                    | (VCH           | RI/VCHA)                                                |                                        |                                                      |
| 4.2.0                                                                                                    | Total Sele     | ected: 1 🕅 🕅 1-25 of 3                                  | 3 2 21                                 |                                                      |
| 4.Z.B.                                                                                                    |                |                                                         |                                        |                                                      |
| Please enter any other locations where the research will be conducted under this Research Ethics office, community centre, school, classroom, participant's home, in the field - provide details).         |                |                                                         | OK Cancel                              | ~                                                    |
| ^                                                                                                    |                |                                                         | _ /                                    |                                                      |
|                                                                                                    |                | Click "Ok" to add                                       |                                        |                                                      |
|                                                                                                    |                | your selection.                                         |                                        |                                                      |

Save | Exit | Hide/Show Errors | Print... | Jump To: 4. Study Type - Human Ethics Application +

Continue >>

#### 4. STUDY TYPE - HUMAN ETHICS APPLICATION

| * 4.1. UBC Research Ethics Board<br>Indicate which UBC Research Ethics Board you are applying to and the type of study you are applying for:<br>Research Ethics Boards                                                                                                    | UBC's REBs have signed a one board of record agreement.<br>Studies taking place at multiple UBC sites require review and<br>approval by only one UBC-Affiliated REB. Choice of Board should<br>be determined by the PI's primary appointment and/or the main<br>location of the research |
|----------------------------------------------------------------------------------------------------|----------------------------------------------------------------------------------------------------|
| O BC Cancer Agency Research Ethics Board - Clinical                                                                                                    |                                                                                                    |
| O BC Cancer Agency Research Ethics Board - Behavioural                                                                                                    | <b>Clinical</b> projects are those involving surgery, the administration of                                                                                                    |
| 🔿 Children's and Women's Research Ethics Board - Clinical                                                                                                    | the taking of blood or other specimens, the review of clinical                                                                                                    |
| 🔿 Children's and Women's Research Ethics Board - Behavioural                                                                                                    | project that also includes questionnaires or interviews should be                                                                                                    |
| O Providence Health Care Research Ethics Board - Clinical                                                                                                    | submitted to a Clinical Research Ethics Board.                                                                                                    |
| O Providence Health Care Research Ethics Board - Behavioural                                                                                                    | Behavioural projects are those that are behavioural or social                                                                                                    |
| 🔿 UBC Okanagan Behavioural Research Ethics Board                                                                                                    | scientific in nature or involve humanities research. They may involve<br>the study of patients or healthcare providers; however, they are                                                                                                    |
| O UBC Behavioural Research Ethics Board                                                                                                    | not clinical and do not involve invasive procedures. They do include research involving interviews, observations, and the administration                                                                                                    |
| O UBC Clinical Research Ethics Board                                                                                                    | of questionnaires or tests.                                                                                                    |
| Clear                                                                                                    |                                                                                                    |
|                                                                                                    |                                                                                                    |
| <ul> <li>* 4.2. Institutions and Sites for Study</li> <li>Enter the locations for the institutions and sites where the research will be carried out under this Research Ethics Board approval<br/>(including specimens processed by pathology, special radiological procedures, specimens obtained in the operating room, or tissue<br/>requested from pathology).</li> <li>If your research will not be carried out at an institutional site, please check the "N/A" box. Otherwise click "Add" and enter the</li> </ul> | Research at UBC's affiliated hospitals cannot commence until you receive local site / resource approval from the hospital(s) selected. Issuing of the certificate of ethical approval may be delayed until site approval from the hospital(s) has been obtained.                         |
| appropriate letter to see the locations for the institutions and sites where the research will be carried out under this Research<br>Ethics Board approval: B for BC Cancer Agency C for Children's and Women's Health Centre of BC P for Providence Health Care U for<br>UBC Campus V for Vancouver Coastal Health (VCHRI/VCHA).                                                                                                    | however, it is the PI's responsibility to pursue and obtain the<br>necessary approvals from the various hospitals.                                                                                                    |
| N/A: 🗌                                                                                                    |                                                                                                    |
| 4.2.A. Institutions and Sites for Study                                                                                                    |                                                                                                    |
| Add                                                                                                    |                                                                                                    |
| Hospital/Institution Site                                                                                                    |                                                                                                    |
| View UBC Vancouver (excludes UBC Hospital)                                                                                                    |                                                                                                    |
| 4.2.B.<br>Please enter any other<br>office, community centre, be disted.com, participant's home, in the field - provide details).                                                                                                    |                                                                                                    |

|    | • 7     |   |
|----|---------|---|
| IU | 10.0    | - |
|    |         | ~ |
|    | T.J. T. |   |

Save | Exit | Hide/Show Errors | Print... | Jump To: 4\* Clinical Study Review Type -

Continue >>

#### 4\*. CLINICAL STUDY REVIEW TYPE - HUMAN ETHICS APPLICATION View 4\* collects application Indicate whether the study is an extension or a sub-study of a 4.3. Relationship with other proposals primary study or if the study is utilizing samples or data collected details. 4.3.A. under a previous study. If this proposal is closely linked to any other proposal previously/simultaneously submitted, enter the Research Ethics Board A sub-study is a concurrent study on a sub-sample/population of number of that proposal. the original study sample/population. Click here for further information on **sub-studies and extension** studies If a study has been rejected by another UBC-affiliated REB, it may 4.3.B. not be re-submitted to any other UBC-affiliated REB. If applicable, please describe the relationship between this proposal and the previously/simultaneously submitted proposal listed above. If the study is a clinical trial, Health Canada must be notified of the rejection/disapproval of the study. 1 4.3.C. Have you received any information or are you aware of any rejection of this study by any Research Ethics Board? If yes, please provide known details and attach any available relevant documentation in question 9.7. ○Yes ○No Clear \* 4.4. Level of Risk Click here for information on minimal risk. After reviewing the minimal risk guidance notes and the criteria for minimal risk, does this study gualify for minimal risk review? Note that all studies which do not fall into the minimal risk category will undergo full board review. ○Yes ○No Clear \* Peer Review Article 2.7 of the TCPS2 stipulates that the REB must review the ethical implications of the methods and design of a research If this research proposal has received any independent scientific/methodological peer review, please include the names of project. Peer review is required by all UBC- affiliated REBs for research projects that pose more than minimal risk to participants. committees or individuals involved in the review. State whether the peer review process is ongoing or completed. All above minimal risk studies generally require a peer review. Enter peer review information in this box and attach any relevant 4.5.A. documentation to box 9.8 of the RISe application. If your study is not minimal risk, do NOT leave this box blank or state "not External peer review details: applicable." Your application will be sent back to you, if appropriate information is not provided. If a peer review has not been conducted, please explain why this is the case. Regardless of the circumstances of the research, the REB may

| * 4.6. Harmonized review of multi-jurisdictional studies                                                                                                    | Guidance Notes 🕊          |
|----------------------------------------------------------------------------------------------------|---------------------------|
| Please read and review the guidance note on the right prior to completing this question.                                                                                                    |                           |
| Is this study a multi-jurisdictional study that will also require review by one or more REB with which the University of British Columbia has a collaborative review agreement? (See t<br>for details about the harmonized process.)                                                                                                   | the guidance to the right |
| <ul> <li>Simon Fraser University</li> <li>University of Alberta</li> <li>University of Northern British Columbia and/or Northern Health Authority*</li> <li>University of Saskatchewan</li> <li>University of Victoria</li> <li>Island Health Authority</li> <li>Fraser Health Authority</li> <li>Interior Health Authority</li> </ul> |                           |
| *Northern Health Authority utilizes UNBC's REB as it does not have a TCPS2 compliant board.                                                                                                    |                           |
| Note: If submitting an amendment for an already approved study, you must respond "No" to this question)                                                                                                    |                           |
| ◎ Yes ◎ No <u>Clear</u>                                                                                                    |                           |
| To save information on each view as you are working, especially if you are working on the view for a long period of time, select the "Save" button located at the top or bottom of the view in the bl<br>view will automatically be saved once you hit the "Continue" button.                                                          | ue bar. Your work on each |

#### Copyright © 2014 The University of British Columbia

<< Back

Save | Exit | Hide/Show Errors | Print... | Jump To: 4\* Clinical Study Review Type -

Continue >>

Depending on answers chosen in section 4.6, you will be asked to fill the appropriate view after clicking "Continue".

\*Selecting "<u>No</u>" under section 4.6 will route you to <u>section 4</u>\* (Clinical Study Review Type).

\*Selecting "Yes" under section 4.6 will route you to section E (Harmonized Review of Multi-Jurisdictional Studies).

# 4\*. CLINICAL STUDY REVIEW TYPE - HUMAN ETHICS APPLICATION

| * 4.7.A Creation                                                    | of a Registry (Data or Tissue Bank)                                                                                                    | uidance Notes 🕊       |
|---------------------------------------------------------------------|----------------------------------------------------------------------------------------------------|-----------------------|
| Does this study in                                                  | volve the creation of a registry (data or tissue bank) for future use in other research? [if no, skip to 4.8]                                                                                                    |                       |
| © Yes ◎ No                                                          | Clear                                                                                                    |                       |
| 4.7.B                                                               |                                                                                                    |                       |
| Is the purpose of<br>bigger project also                            | this application exclusively to obtain approval for the creation of a research database, registry or tissue bank? [Note if the creation of the database or registry or tissue rej<br>included in this application, you must answer "no" below.]                                   | pository is part of a |
| 🛇 Yes 🔍 No                                                          | Clear                                                                                                    |                       |
| Clinical Chart Re                                                   | view                                                                                                    | uidance Notes ≪       |
| 4.8.A.                                                              |                                                                                                    |                       |
| Is this an applicat                                                 | ion for research requiring access to clinical charts OR data from registries or databases such as PopData BC or Pharmanet?                                                                                                    |                       |
| 🛇 Yes 🔍 No                                                          | <u>Clear</u>                                                                                                    |                       |
| To save information<br>view will automatical<br>Copyright © 2014 Ti | on each view as you are working, especially if you are working on the view for a long period of time, select the "Save" button located at the top or bottom of the view in the blue bar.<br>Iy be saved once you hit the "Continue" button.<br>The University of British Columbia | Your work on each     |
| << Back                                                             | Save   Exit   Hide/Show Errors   Print   Jump To: 4* Clinical Study Review Type (Q 4.7, 4.8) •                                                                                                    | Continue >>           |

Depending on your answers chosen in section 4.7.A, 4.7.B and 4.8.A you will be asked to fill the appropriate view after clicking "Continue".

Selecting "<u>Yes</u>" under section will <u>close access to section 4.7.A</u> and route you to <u>section C</u> (Creation of a Research Database, Registry or Biorepository) when you click "Continue".

|   | 4*. CLINICAL STUDY REVIEW TYPE - HUMAN ETHICS APPLICATION                                                                       |  |  |  |
|---|----------------------------------------------------------------------------------------------------|--|--|--|
| ļ |                                                                                                    |  |  |  |
|   | * 4.7.A Creation of a Registry (Data or Tissue Bank)                                                                            |  |  |  |
|   |                                                                                                    |  |  |  |
|   |                                                                                                    |  |  |  |
|   | Does this study involve the creation of a registry (data or tissue bank) for future use in other research? [if no, skip to 4.8] |  |  |  |

4.7.B

Is the purpose of this application exclusively to obtain approval for the creation of a research database, registry or tissue bank? [Note if the creation of the database or registry or tissue repository is part of a bigger project also included in this application, you must answer "no" below.]

Guidance Notes 🕊

| ٩   | Yes       | © No        | lear                                                                                                    |
|-----|-----------|-------------|----------------------------------------------------------------------------------------------------|
| CI  | linical   | Chart Re    | Guidance Notes 🚺                                                                                                    |
| 4.  | .8.A.     |             |                                                                                                    |
| Is  | this a    | n applicati | for research requiring access to clinical charts OR data from registries or databases such as PopData BC or Pharmanet?                                                                                  |
| 0   | ) Yes     | © No        | <u>lear</u>                                                                                                    |
|     |           |             |                                                                                                    |
| То  | save in   | formation   | each view as you are working, especially if you are working on the view for a long period of time, select the "Save" button located at the top or bottom of the view in the blue bar. Your work on each |
| vie | w will at | Itomatical  | a saved once you hit the Continue button.                                                                                                    |
| Cop | pyright   | © 2014 Th   | niversity of British Columbia                                                                                                    |
| <   | < Back    |             | Save   Exit   Hide/Show Errors   Print   Jump To: 4* Clinical Study Review Type (Q 4.7, 4.8) -                                                                                                    |

Selecting "No" under section 4.7.A will open section 4.8.A.

| Clinical Chart Review                                                                                                    | Guidance Notes ≪ |  |  |
|----------------------------------------------------------------------------------------------------|------------------|--|--|
| 4.8.A.                                                                                                    |                  |  |  |
| Is this an application for research requiring access to clinical charts OR data from registries or databases such as PopData BC or Pharmanet?                                                                                                    |                  |  |  |
| © Yes ◉ No <u>Clear</u>                                                                                                    |                  |  |  |
|                                                                                                    |                  |  |  |
| To save information on each view as you are working, especially if you are working on the view for a long period of time, select the "Save" button located at the top or bottom of the view in the blue bar. Your work on each view will automatically be saved once you hit the "Continue" button. |                  |  |  |
| Copyright © 2014 The University of British Columbia                                                                                                    |                  |  |  |

Save | Exit | Hide/Show Errors | Print... | Jump To: 4\* Clinical Study Review Type (Q 4.7, 4.8) 🝷

Continue >>

Selecting "No" under section 4.8.A and clicking on "Continue" will route you to section 5 (Summary of Study and Recruitment)

| Clinical Chart Review Guidance                                                                                                    | Notes 🕊     |  |  |  |
|----------------------------------------------------------------------------------------------------|-------------|--|--|--|
| 4.8.A.                                                                                                    |             |  |  |  |
| Is this an application for research requiring access to clinical charts OR data from registries or databases such as PopData BC or Pharmanet?                                                                                                    |             |  |  |  |
| ● Yes ◎ No <u>Clear</u>                                                                                                    |             |  |  |  |
| 4.8.B.                                                                                                    |             |  |  |  |
| Insert the date range of the charts/data to be included in this research. (e.g. 7 September 2005 – 6 September 2011)                                                                                                    |             |  |  |  |
|                                                                                                    |             |  |  |  |
|                                                                                                    |             |  |  |  |
|                                                                                                    |             |  |  |  |
|                                                                                                    |             |  |  |  |
|                                                                                                    |             |  |  |  |
|                                                                                                    |             |  |  |  |
| 4.8.C.                                                                                                    |             |  |  |  |
| Is this study exclusively a retrospective chart review where the only source of data will be medical charts/records that are currently in existence? (i.e., will pre-date the date of your initial et approval?)                                                                                    | hics        |  |  |  |
| ♥Yes ♥No <u>Clear</u>                                                                                                    |             |  |  |  |
| To save information on each view as you are working, especially if you are working on the view for a long period of time, select the "Save" button located at the top or bottom of the view in the blue bar. Your work on each view will automatically be saved once you hit the "Continue" button. |             |  |  |  |
| Copyright © 2014 The University of British Columbia                                                                                                    |             |  |  |  |
| << Back Save   Exit   Hide/Show Errors   Print   Jump To: 4* Clinical Study Review Type (Q 4.7, 4.8) •                                                                                                    | Continue >> |  |  |  |
|                                                                                                    |             |  |  |  |

Selecting "Yes" under section 4.8.A will open up Sections 4.8.B and 4.8.C

|   | <b>4.8.C.</b><br>Is this study <b>exclusively</b> a <b>retrospective</b> chart revi<br>approval?)                        | ew where the only source of data will be medical ch                     | arts/records that are currently in existence?      | (i.e., will pre-date the date of your initial e | thics          |  |  |
|---|----------------------------------------------------------------------------------------------------|-------------------------------------------------------------------------|----------------------------------------------------|-------------------------------------------------|----------------|--|--|
|   | ◎ Yes <sup>®</sup> No <u>Clear</u>                                                                                       |                                                                         |                                                    |                                                 |                |  |  |
| 1 | Fo save information on each view as you are working, espe<br>view will automatically be saved once you hit the "Continue | cially if you are working on the view for a long period of<br>" button. | f time, select the "Save" button located at the to | p or bottom of the view in the blue bar. Your   | r work on each |  |  |
| • | Copyright © 2014 The University of British Columbia                                                                      |                                                                         |                                                    |                                                 |                |  |  |
|   | << Back                                                                                                    | Save   Exit   Hide/Show Errors   Print   Jump To:                       | 4* Clinical Study Review Type (Q 4.7, 4.8) -       |                                                 | Continue >>    |  |  |

Selecting "<u>No</u>" under section 4.8.C and clicking "Continue" will route you to <u>section 5 (</u>Summary of Study and Recruitment)

| 4.8.C.                                              |                                                                                                    |  |  |  |
|-----------------------------------------------------|----------------------------------------------------------------------------------------------------|--|--|--|
| Is this study <b>exclu</b><br>approval?)            | isively a retrospective chart review where the only source of data will be medical charts/records that are currently in existence? (i.e., will pre-date the date of your initial ethics                                                                          |  |  |  |
| • Yes O No                                          | Clear                                                                                                    |  |  |  |
| 4.8.D.                                              |                                                                                                    |  |  |  |
| Are you collecting a                                | ind retaining personally identifiable information to be a part of the data set?                                                                                                    |  |  |  |
| 🛇 Yes 🔘 No                                          | <u>Clear</u>                                                                                                    |  |  |  |
| 4.8.E.                                              |                                                                                                    |  |  |  |
| Is this a retrospect                                | ive chart review study for which participant consent will be obtained?                                                                                                    |  |  |  |
| © Yes ◎ No                                          | Clear                                                                                                    |  |  |  |
|                                                     |                                                                                                    |  |  |  |
| view will automatically                             | in each view as you are working, especially if you are working on the view for a long period of time, select the "Save" button located at the top or bottom of the view in the blue bar. Your work on each view and the save once you hit the "Continue" button. |  |  |  |
| Copyright © 2014 The University of British Columbia |                                                                                                    |  |  |  |
| << Back                                             | Save   Exit   Hide/Show Errors   Print   Jump To: 4* Clinical Study Review Type (Q 4.7, 4.8) *                                                                                                    |  |  |  |
|                                                     |                                                                                                    |  |  |  |

Selecting "<u>Yes</u>" under section 4.8.C will open up <u>sections 4.8.D and 4.8.E.</u> \*Selecting "Yes" under section 4.8.E will route you to <u>section 5</u> (Summary of Study and Recruitment) \*Selecting "No" under section 4.8.E will route you to <u>section A</u> (Retrospective Clinical Chart Reviews)

| * E.1. Which of the following REBs are also required to review and approve this study?                                                                                                    |                                                           | Guidance Notes   |
|----------------------------------------------------------------------------------------------------|-----------------------------------------------------------|------------------|
| Diease check all that apply.                                                                                                    |                                                           |                  |
|                                                                                                    |                                                           |                  |
| Check the institution below                                                                                                    |                                                           |                  |
| Simon Fraser University                                                                                                    |                                                           |                  |
| University of Alberta                                                                                                    | "Selecting <u>Yes</u> under section 4.6 will route you to |                  |
| University of Northern British Columbia and/or Northern Health Authority*                                                                                                    | section E (Harmonized Review of Multi-Jurisdictional      |                  |
| University of Saskatchewan                                                                                                    | Studios)                                                  |                  |
| University of Victoria                                                                                                    | Studies).                                                 |                  |
| Island Health Authority                                                                                                    |                                                           |                  |
| Fraser Health Authority                                                                                                    |                                                           |                  |
|                                                                                                    |                                                           |                  |
| *If the study involves Northern Health Authority, please select UNBC as Northern Health A<br>* E.2. Have any of the following REBs already reviewed and approved this study?                                                                                                    | uthority does not have a TCPS2 compliant board.           | Guidance Notes   |
| *If the study involves Northern Health Authority, please select UNBC as Northern Health A<br>* E.2. Have any of the following REBs already reviewed and approved this study?<br>© Yes © No <u>Clear</u><br>Please check all that apply.                                                                                                    | uthority does not have a TCPS2 compliant board.           | Guidance Notes 🗲 |
| *If the study involves Northern Health Authority, please select UNBC as Northern Health A<br>* E.2. Have any of the following REBs already reviewed and approved this study?<br>© Yes © No <u>Clear</u><br>Please check all that apply.<br>Check the institution below                                                                                                    | uthority does not have a TCPS2 compliant board.           | Guidance Notes 🔇 |
| *If the study involves Northern Health Authority, please select UNBC as Northern Health A  * E.2. Have any of the following REBs already reviewed and approved this study?  * Yes ONO Clear  Please check all that apply. Check the institution below Simon Fraser University                                                                                                    | uthority does not have a TCPS2 compliant board.           | Guidance Notes 🔇 |
| <ul> <li>*If the study involves Northern Health Authority, please select UNBC as Northern Health A</li> <li>* E.2. Have any of the following REBs already reviewed and approved this study?</li> <li>Yes No Clear</li> <li>Please check all that apply.</li> <li>Check the institution below</li> <li>Simon Fraser University</li> <li>University of Alberta</li> </ul>                                                                                                    | uthority does not have a TCPS2 compliant board.           | Guidance Notes 🔇 |
| <ul> <li>*If the study involves Northern Health Authority, please select UNBC as Northern Health A</li> <li>* E.2. Have any of the following REBs already reviewed and approved this study?</li> <li>* Yes No Clear</li> <li>Please check all that apply.</li> <li>Check the institution below</li> <li>Simon Fraser University</li> <li>University of Alberta</li> <li>University of Northern British Columbia and/or Northern Health Authority*</li> </ul>                                                                                                    | uthority does not have a TCPS2 compliant board.           | Guidance Notes 🔇 |
| <ul> <li>*If the study involves Northern Health Authority, please select UNBC as Northern Health A</li> <li>* E.2. Have any of the following REBs already reviewed and approved this study?</li> <li>* Yes No Clear</li> <li>Please check all that apply.</li> <li>Check the institution below</li> <li>Simon Fraser University</li> <li>University of Alberta</li> <li>University of Northern British Columbia and/or Northern Health Authority*</li> <li>University of Saskatchewan</li> </ul>                                                                                                    | uthority does not have a TCPS2 compliant board.           | Guidance Notes 🔇 |
| <ul> <li>*If the study involves Northern Health Authority, please select UNBC as Northern Health A</li> <li>* E.2. Have any of the following REBs already reviewed and approved this study?</li> <li>* Yes No Clear</li> <li>Please check all that apply.</li> <li>Check the institution below</li> <li>Simon Fraser University</li> <li>University of Alberta</li> <li>University of Northern British Columbia and/or Northern Health Authority*</li> <li>University of Saskatchewan</li> <li>University of Victoria</li> </ul>                                                                                                    | uthority does not have a TCPS2 compliant board.           | Guidance Notes 🔇 |
| <ul> <li>*If the study involves Northern Health Authority, please select UNBC as Northern Health A</li> <li>* E.2. Have any of the following REBs already reviewed and approved this study?</li> <li>Yes No Clear</li> <li>Please check all that apply.</li> <li>Check the institution below</li> <li>Simon Fraser University</li> <li>University of Alberta</li> <li>University of Northern British Columbia and/or Northern Health Authority*</li> <li>University of Saskatchewan</li> <li>University of Victoria</li> <li>Island Health Authority</li> </ul>                                                                     | uthority does not have a TCPS2 compliant board.           | Guidance Notes 🔇 |
| <ul> <li>*If the study involves Northern Health Authority, please select UNBC as Northern Health A</li> <li>* E.2. Have any of the following REBs already reviewed and approved this study?</li> <li>* Yes No Clear</li> <li>Please check all that apply.</li> <li>Check the institution below</li> <li>Simon Fraser University</li> <li>University of Alberta</li> <li>University of Northern British Columbia and/or Northern Health Authority*</li> <li>University of Saskatchewan</li> <li>University of Victoria</li> <li>Island Health Authority</li> <li>Fraser Health Authority</li> </ul>                                  | uthority does not have a TCPS2 compliant board.           | Guidance Notes   |
| <ul> <li>*If the study involves Northern Health Authority, please select UNBC as Northern Health A</li> <li>* E.2. Have any of the following REBs already reviewed and approved this study?</li> <li>Yes No Clear</li> <li>Please check all that apply.</li> <li>Check the institution below</li> <li>Simon Fraser University</li> <li>University of Alberta</li> <li>University of Northern British Columbia and/or Northern Health Authority*</li> <li>University of Saskatchewan</li> <li>University of Victoria</li> <li>Island Health Authority</li> <li>Fraser Health Authority</li> <li>Interior Health Authority</li> </ul> | uthority does not have a TCPS2 compliant board.           | Guidance Notes   |

view will automatically be saved once you hit the "Continue" button.

#### Copyright © 2012 The University of British Columbia

<< Back

Save | Exit | Hide/Show Errors | Print... | Jump To: E: Harmonized Review of Multi-Jurisdictional Studies - Clinical +

# E. Harmonized Review of Multi-Jurisdictional Studies - HUMAN ETHICS APPLICATION

| E.2. Have any of the following REBs already reviewed and approved this study?                                                                                                    |  |  |  |
|----------------------------------------------------------------------------------------------------|--|--|--|
| ◎ Yes ◎ No <u>Clear</u>                                                                                                    |  |  |  |
| lease check all that apply.                                                                                                    |  |  |  |
| Check the institution below                                                                                                    |  |  |  |
| Simon Fraser University                                                                                                    |  |  |  |
| University of Alberta                                                                                                    |  |  |  |
| University of Northern British Columbia and/or Northern Health Authority*                                                                                                    |  |  |  |
| University of Saskatchewan                                                                                                    |  |  |  |
| University of Victoria                                                                                                    |  |  |  |
| Island Health Authority                                                                                                    |  |  |  |
| Fraser Health Authority                                                                                                    |  |  |  |
| Interior Health Authority                                                                                                    |  |  |  |
| If the study involves Northern Health Authority, please select UNBC as Northern Health Authority does not have a TCPS2 compliant board.                                                                                                    |  |  |  |
| To save information on each view as you are working, especially if you are working on the view for a long period of time, select the "Save" button located at the top or bottom of the view in the blue bar. Your work on each view will automatically be saved once you hit the "Continue" button. |  |  |  |
| Copyright © 2012 The University of British Columbia                                                                                                    |  |  |  |
| < Back Save   Exit   Hide/Show Errors   Print   Jump To: E: Harmonized Review of Multi-Jurisdictional Studies - Clinical + Continue >>                                                                                                    |  |  |  |

Selecting "<u>No</u>" under section E.2 and clicking on "Continue" will route you to <u>section 4\* (Clinical Study Review Type)</u>

# E. Harmonized Review of Multi-Jurisdictional Studies - HUMAN ETHICS APPLICATION

| * E.2. Have any of the following REBs already reviewed and approved this study?                                                                                                    | Guidance Notes 🕊           |  |  |  |
|----------------------------------------------------------------------------------------------------|----------------------------|--|--|--|
| ● Yes ● No <u>Clear</u>                                                                                                    |                            |  |  |  |
| Please check all that apply.                                                                                                    |                            |  |  |  |
| Check the institution below                                                                                                    |                            |  |  |  |
| Simon Fraser University                                                                                                    |                            |  |  |  |
| University of Alberta                                                                                                    |                            |  |  |  |
| 🔲 University of Northern British Columbia and/or Northern Health Authority=                                                                                                    |                            |  |  |  |
| University of Saskatchewan                                                                                                    |                            |  |  |  |
| University of Victoria                                                                                                    |                            |  |  |  |
| Island Health Authority                                                                                                    |                            |  |  |  |
| Fraser Health Authority                                                                                                    |                            |  |  |  |
| Therior Health Authority                                                                                                    |                            |  |  |  |
| *If the study involves Northern Health Authority, please select UNBC as Northern Health Authority does not have a TCPS2 compliant board.                                                                                                    |                            |  |  |  |
| * E.3. Local Recruitment                                                                                                    | Guidance Notes 🕊           |  |  |  |
| Provide a detailed description of the method of recruitment for the local (UBC) sites. For example, describe who will contact prospective participants and by what means this will be done.                                                                                                    | Ensure that any letters of |  |  |  |
| initial contact and other recruitment materials are amended to meet local requirements and attached to this submission on Page 9.                                                                                                    |                            |  |  |  |
| dfae                                                                                                    |                            |  |  |  |
|                                                                                                    |                            |  |  |  |
|                                                                                                    |                            |  |  |  |
|                                                                                                    |                            |  |  |  |
|                                                                                                    |                            |  |  |  |
|                                                                                                    |                            |  |  |  |
|                                                                                                    |                            |  |  |  |
| (http://www.com/articles.com/articles.com/article |                            |  |  |  |
| * E.4. Local Consent Process                                                                                                    | Guidance Notes 🕊           |  |  |  |
|                                                                                                    |                            |  |  |  |
| specify who will explain the consent form and consent participants for the local (DEC) sites. Include details of where the consent will be obtained and under what circumstances.                                                                                                    |                            |  |  |  |
|                                                                                                    |                            |  |  |  |
|                                                                                                    |                            |  |  |  |
|                                                                                                    |                            |  |  |  |
|                                                                                                    |                            |  |  |  |
|                                                                                                    |                            |  |  |  |
|                                                                                                    |                            |  |  |  |
|                                                                                                    |                            |  |  |  |
|                                                                                                    |                            |  |  |  |
| * E.5. Disposition of Local (UBC) Study Data                                                                                                    | Guidance Notes 🕊           |  |  |  |
| E.S.A.                                                                                                    |                            |  |  |  |

Describe what will happen to the data at the end of the study (including how long the study data will be retained, when and how the data will be destroyed), and what plans there are for future use of the data,

Selecting "<u>Yes</u>" under section E.2 will open up <u>sections E.3, E.4, E.5.A and E.5.B</u> and when you click on "Continue, you will be routed to <u>section 9</u> (Documentation)

UBC

<< Back

Save | Exit | Hide/Show Errors | Print... | Jump To: C: Creation of a Research Database, Registry or Biorepository +

Continue >>

## C. Creation of a Research Database, Registry or Biorepository - HUMAN ETHICS APPLICATION

Please note that all required fields are marked with a red asterisk and need to be filled out before being able to proceed onto the next page. Please make sure to save your work before continuing onto the next page in an effort to make sure your work is not lost. You can do so by clicking on the "Save" link at the top or the bottom of this page.

| * C.1. What is the scope and purpose of the database, registry or biorepository?                   |                                                         | Guidance Notes 🕊 |
|----------------------------------------------------------------------------------------------------|---------------------------------------------------------|------------------|
| fsgr s                                                                                             | Selecting " <u>Yes</u> " under section 4.7.A will route |                  |
|                                                                                                    | way to postion C (Creation of a Descende                |                  |
|                                                                                                    | you to section C (Creation of a Research                |                  |
|                                                                                                    | Database, Registry or Biorepository) when you           |                  |
|                                                                                                    | click "Continue"                                        |                  |
|                                                                                                    | click continue .                                        |                  |
|                                                                                                    |                                                         |                  |
|                                                                                                    |                                                         |                  |
| - 181                                                                                              |                                                         |                  |
| * C.2. What are the anticipated public and scientific benefits of the database, registry or biorep | ository?                                                | Guidance Notes 🕊 |
|                                                                                                    |                                                         |                  |
| fsgr                                                                                               |                                                         |                  |
|                                                                                                    |                                                         |                  |
|                                                                                                    |                                                         |                  |
|                                                                                                    |                                                         |                  |
|                                                                                                    |                                                         |                  |
|                                                                                                    |                                                         |                  |
|                                                                                                    |                                                         |                  |
|                                                                                                    |                                                         |                  |
|                                                                                                    |                                                         |                  |
| C.3. Over what period of time will data be collected?                                              |                                                         | Guidance Notes 🕊 |
| sfgrs                                                                                              |                                                         |                  |
|                                                                                                    |                                                         |                  |
|                                                                                                    |                                                         |                  |
|                                                                                                    |                                                         |                  |
|                                                                                                    |                                                         |                  |
|                                                                                                    |                                                         |                  |
|                                                                                                    |                                                         |                  |
|                                                                                                    |                                                         |                  |
|                                                                                                    |                                                         |                  |
| C.4.A. Sources                                                                                     |                                                         | Guidance Notes 🕊 |
|                                                                                                    |                                                         |                  |
|                                                                                                    |                                                         |                  |

# A. Retrospective Clinical Chart Reviews - HUMAN ETHICS APPLICATION

Please note that all required fields are marked with a red asterisk and need to be filled out before being able to proceed onto the next page. Please make sure to save your work before continuing onto the next page in an effort to make sure your work is not lost. You can do so by clicking on the "Save" link at the top or the bottom of this page.

| * A.1 Summarize the research proposal                                                                  |                                                                                                    | Guidance Notes 🕊                   |
|----------------------------------------------------------------------------------------------------|----------------------------------------------------------------------------------------------------|------------------------------------|
|                                                                                                    |                                                                                                    |                                    |
|                                                                                                    | *Selecting "No" under section 4.8.E will route you to <u>section A</u>                                         |                                    |
|                                                                                                    | (Retrospective Clinical Chart Reviews)                                                                         |                                    |
|                                                                                                    |                                                                                                    |                                    |
|                                                                                                    |                                                                                                    |                                    |
| * A.2 Describe how permission to access the medical records and to                                     | collect and use these records will be obtained.                                                                | Guidance Notes //                  |
|                                                                                                    |                                                                                                    | Guidance Notes                     |
|                                                                                                    |                                                                                                    |                                    |
|                                                                                                    |                                                                                                    |                                    |
|                                                                                                    |                                                                                                    |                                    |
|                                                                                                    |                                                                                                    |                                    |
|                                                                                                    |                                                                                                    |                                    |
| A.3 Briefly describe the type of data that you intend to collect (e.g.,<br>the application for review. | disease, diagnosis, outcome, demographic, aggregate, personal-level). Please attach a data collection/ data ex | straction form to Question 9.8A of |
|                                                                                                    |                                                                                                    | Guidance Hotes                     |
|                                                                                                    |                                                                                                    |                                    |
|                                                                                                    |                                                                                                    |                                    |
|                                                                                                    |                                                                                                    |                                    |
|                                                                                                    |                                                                                                    |                                    |
|                                                                                                    |                                                                                                    |                                    |
| A.4 Number of Records/Patient Charts                                                                   |                                                                                                    | Guidance Notes 👯                   |
|                                                                                                    |                                                                                                    |                                    |

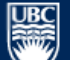

As the TCPS2 cautions against research that excludes particular.

<< Back

Save | Exit | Hide/Show Errors | Print... | Jump To: 5. Summary of Study and Recruitment -Human Ethics Application for Clinical Study -

Continue >>

| 5. SUMMARY OF STUDY AND RECRUIT                                                                                                    | <b>1ENT -</b> HUMAN ETHICS APPLICATION                                                                                                    |                                                                                                    |
|----------------------------------------------------------------------------------------------------|----------------------------------------------------------------------------------------------------|----------------------------------------------------------------------------------------------------|
| Please note that all required fields are marked with a red aster<br>continuing onto the next page in an effort to make sure your w                                     | risk and need to be filled out before being able to proceed ont<br>/ork is not lost. You can do so by clicking on the " <b>Save"</b> link at | o the next page. Please make sure to save your work before<br>the top or the bottom of this page.                                                                                                    |
| * 5.1. Study Summary                                                                                                    |                                                                                                    | For 5.1.B: Summarize the research proposal using the following headings: 1) Purpose 2) Hypothesis 3) Justification 4) Objectives                                                                                                    |
| Provide a short summary of the project written in lay language su<br>and do not cut and paste directly from the study protocol.                                        | View 5 collects details about the study.                                                                                                    | <ul> <li>5) Research Nethod (5) Statistical Analysis</li> <li>In the description of purpose, include the following: <ul> <li>Name of the investigational drug(s) used in this study</li> <li>Name of any marketed drug(s) used outside of its approved indication</li> <li>Name and description of any positron-emitting radiopharmaceuticals to be used</li> <li>Name and description of any new investigational device(s) to be</li> </ul></li></ul>                                                                                                    |
| * 5.1.B                                                                                                    |                                                                                                    | used<br>- Name and description of any marketed device to be used in an<br>experimental mode                                                                                                    |
| Summarize the research proposal:                                                                                                    |                                                                                                    | In the description of <b>justification</b> include the following:<br>- A description of the standard treatment<br>- A description of alternative treatments (other than standard<br>treatments)<br>- Justification of the use of placebo, if applicable<br>In the description of <b>statistical analysis</b> include the following:<br>- A summary of the primary and secondary end-points<br>- Statistical analysis planned<br>- Planned sample size<br>Click here for further information on the <b>research proposal</b><br><b>summary</b> .<br>A copy of the research protocol/proposal must be attached to box<br>9.1 of the application |
| 5.2. Inclusion Criteria<br>Inclusion Criteria. Describe the participants being selected for this<br>involving human pluripotent stem cells, provide a detailed descrip | s study, and list the criteria for their inclusion. For research<br>tion of the stem cells being used in the research.                       | Please enter the inclusion criteria as an itemized list.<br>Click here for information on <b>inclusion criteria for participants</b> .<br>Click here for <b>criteria for expedited review of pluripotent stem</b><br><b>cell research</b> .                                                                                                    |
| 5.3. Exclusion Criteria<br>Exclusion Criteria. Describe which potential participants will be exc                                                                       | cluded from participation, and list the criteria for their exclusion.                                                                        | Provide all exclusion criteria as described in the protocol/proposal.<br>Otherwise, indicate how these criteria differ from those in the<br>protocol/proposal.                                                                                                    |

~

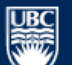

Save | Exit | Hide/Show Errors | Print... | Jump To: 6. Participant Information and Consent Process -Human Ethics Application for Clinical Study +

Continue >>

## 6. PARTICIPANT INFORMATION AND CONSENT PROCESS - HUMAN ETHICS APPLICATION

| How much time will a participant be asked to dedicate to the project.       If a participant will be asked to dedicate to the project.         If a participant will be asked to dedicate to the project.       For an that you also include this information in the consent form.         6.2. Time to Participate - Normal/Control Participants       Include how many minutes/hours over how many weeks/months the participant will be asked to dedicate to the project.         If applicable, how much time will a normal/control volunteer be asked to dedicate to the project?       Include how many minutes/hours over how many weeks/months the participant will be asked to dedicate to the project.         If applicable, how much time will a normal/control volunteer be asked to dedicate to the project?       This much a consistent with the information noted in the consent dooment.         Places refer to Box 5.5 for a definition of a control group. If the proposed research.       Include any information about disconfort or incapacity that the participant is a loss of the control group. If the participant is a loss of the control group. If the participant is a loss of the control are in the consent dooment.         Place refer to Box 5.5 for a definition of a control group. If the proposed research.       Include any information about disconfort or incapacity that the participant is a loss of the control are include any information and the participant. Summerial transmer.         Describe what is known about the risks (harms) of the proposed research.       Include any potential benefits to the participant that could arise from his or her participation in the proposed research.         6.4. Benefits       Specify the | * 6.1. Time to Participate                                                               |                                                         | Include how many minutes/hours over how many weeks/months                                                                                                    |
|----------------------------------------------------------------------------------------------------|------------------------------------------------------------------------------------------|---------------------------------------------------------|----------------------------------------------------------------------------------------------------|
| 6.2. Time to Participate - Normal/Control Participants         If applicable, how much time will a normal/control volunteer be asked to dedicate to the project?         This must be consistent with the information noted in the consent document.         Please refer to Box 5.5 for a definition of a control group. If the proposal does not involve a control group, enter "NA".         Please refer to Box 5.5 for a definition of a control group. If the proposal does not involve a control group, enter "NA".         6.3. Risks/Harms         Describe what is known about the risks (harms) of the proposed research.         Cick here for information on risks (harms).         Cick here for information on risks (harms).         6.4. Benefits         Describe any potential benefits to the participant that could arise from his or her participation in the proposed research.         Cick here for information on risks (harms).         6.5. Reimbursement         6.5. Reimbursement                                                                                                    | How much time will a participant be asked to dedicate to the proje                       | View 6 collects information about study participation.  | the participant will be asked to dedicate to the project.<br>Ensure that you also include this information in the consent form.<br>The amount of time stated in the application must be consistent<br>with ALL other study documents, e.g., recruitment letters or<br>posters, protocol, and consent forms.                                                          |
| If applicable, how much time will a normal/control volunteer be asked to dedicate to the project?       This must be consistent with the information noted in the consent document.         Please refer to Box 5.5 for a definition of a control group, enter "N/A".       Please refer to Box 5.5 for a definition of a control group, enter "N/A".         6.3. Risks/Harms       Include any information about discomfort or incapacity that the participants are likely to endure as a result of the experimental procedure, along with the details of any known side effects which may result from the experimental treatment. Quantify risks using percentages where possible.         6.4. Benefits       Click here for information on risks (harms).         6.5. Reimbursement       Specify the benefits to the participant that could arise from his or her participation in the proposed research.         6.5. Reimbursement       As per the TCPS2 (Article 3.1), incentives offered to participants should not be so large or attractive as to encourage reckless                                                                                                    | 6.2. Time to Participate - Normal/Control Participants                                   | $\checkmark$                                            | Include how many minutes/hours over how many weeks/months                                                                                                    |
| 6.3. Risks/Harms         Describe what is known about the risks (harms) of the proposed research.         6.4. Benefits         Describe any potential benefits to the participant that could arise from his or her participation in the proposed research.         6.5. Reimbursement         6.5. Reimbursement                                                                                                    | If annicable, how much time will a normal/control volunteer be as                        | ked to dedicate to the project?                         | the participant will be asked to dedicate to the project.                                                                                                    |
| G.3. Risks/Harms         Describe what is known about the risks (harms) of the proposed research.         Include any information about discomfort or incapacity that the participants are likely to endure as a result of the experimental procedure, along with the details of any known side effects which may result from the experimental treatment. Quantify risks using percentages where possible.         Click here for information on risks (harms).         6.4. Benefits         Describe any potential benefits to the participant that could arise from his or her participation in the proposed research.         Specify the benefits to the participant that could arise from his or her participation in the proposed research.         G.5. Reimbursement         As per the TCPS2 (Article 3.1), incentives offered to participants should not be so large or attractive as to encourage recleases                                                                                                    |                                                                                          |                                                         | This must be consistent with the information noted in the consent document.                                                                                                    |
| 6.3. Risks/Harms       Include any information about discomfort or incapacity that the participants are likely to endure as a result of the experimental procedure, along with the details of any known about the risks (harms) of the proposed research.         6.4. Benefits       Click here for information on risks (harms).         6.4. Benefits       Specify the benefits to the participant that could arise from his or her participation in the proposed research.         6.4. Benefits       Specify the benefits to the participant that could arise from his or her participation in the proposed research.         6.4. Remeints       Specify the benefits to the participant that could arise from his or her participation in the proposed research.         6.4. Benefits       Specify the benefits to the participant that could arise from his or her participation in the proposed research.         6.5. Reimbursement       As per the TCPS2 (Article 3.1), incentives offered to participants should not be so large or attractive as to encourage reckless                                                                                                    |                                                                                          | ~                                                       | Please refer to Box 5.5 for a definition of a control group. If the proposal does not involve a control group, enter "N/A".                                                                                                    |
| 6.4. Benefits       Specify the benefits to the participant. If there are no benefits, state this explicitly. If any specific therapeutic benefits cannot be assured, but may be hoped for by the participant, state explicitly that the participant may or may not benefit from participation in the study.         6.5. Reimbursement       As per the TCPS2 (Article 3.1), incentives offered to participants should not be so large or attractive as to encourage reckless                                                                                                    | <b>6.3. Risks/Harms</b> Describe what is known about the risks (harms) of the proposed r | research.                                               | Include any information about discomfort or incapacity that the<br>participants are likely to endure as a result of the experimental<br>procedure, along with the details of any known side effects which<br>may result from the experimental treatment. Quantify risks using<br>percentages where possible.<br>Click here for information on <b>risks (harms)</b> . |
| 6.5. Reimbursement As per the TCPS2 (Article 3.1), incentives offered to participants should not be so large or attractive as to encourage reckless                                                                                                    | 6.4. Benefits<br>Describe any potential benefits to the participant that could arise a   | from his or her participation in the proposed research. | Specify the benefits to the participant. If there are no benefits,<br>state this explicitly. If any specific therapeutic benefits cannot be<br>assured, but may be hoped for by the participant, state explicitly<br>that the participant may or may not benefit from participation in the<br>study.                                                                 |
|                                                                                                    | 6.5. Reimbursement                                                                       |                                                         | As per the TCPS2 (Article 3.1), incentives offered to participants should not be so large or attractive as to encourage reckless                                                                                                    |

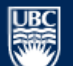

Save | Exit | Hide/Show Errors | Print... | Jump To: 7. Number of Participants and Drugs -Human Ethics Application For Clinical Study -

Continue >>

# 7. NUMBER OF PARTICIPANTS AND REGULATORY APPROVALS/REGISTRATION FOR CLINICAL STUDY - HUMAN ETHICS APPLICATION

| 7.1. Multi-Centre Studies                                                                                       |                                                                      | These questions will assist the REB to consider coordination of their |
|----------------------------------------------------------------------------------------------------|----------------------------------------------------------------------|-----------------------------------------------------------------------|
| 7 1 4                                                                                                    | View 7 collects information about                                    | review with the other research sites.                                 |
| /.1.n.                                                                                                    | regulatory approvals and the number of                               | Please note that this is not the same as question 4.6 which is        |
| Is this a multi-centre study (involves centres outside of those ap                                              | nerticipante                                                         | specifically directed to studies involving other Institutions with    |
| ⊖Yes ⊖No Clear                                                                                                  | participants.                                                        | which UBC has a collaborative review or reciprocity agreement.        |
| If known, please list the other sites below:                                                                    |                                                                      |                                                                       |
|                                                                                                    |                                                                      |                                                                       |
|                                                                                                    |                                                                      |                                                                       |
|                                                                                                    | $\sim$                                                               |                                                                       |
|                                                                                                    |                                                                      |                                                                       |
| 7.1.B.                                                                                                    |                                                                      |                                                                       |
| Is this study being submitted for ethical approval to any other BC                                              | or Canadian Research Ethics Board?                                   |                                                                       |
| ○ Yes                                                                                                    |                                                                      |                                                                       |
| ○ No                                                                                                    |                                                                      |                                                                       |
| O Unknown                                                                                                    |                                                                      |                                                                       |
| Clear                                                                                                    |                                                                      |                                                                       |
|                                                                                                    |                                                                      |                                                                       |
| If yes, please provide the name of the REB(s) and if available, con                                             | tact information:                                                    |                                                                       |
|                                                                                                    | ~                                                                    |                                                                       |
|                                                                                                    |                                                                      |                                                                       |
|                                                                                                    | ~                                                                    |                                                                       |
|                                                                                                    |                                                                      |                                                                       |
| 7.2. Number of Participants                                                                                     |                                                                      | Controls are people acting in a control capacity including normal     |
| 7.2.A.                                                                                                    |                                                                      | participants.                                                         |
| How many participants (including controls) will be enrolled in the                                              |                                                                      |                                                                       |
|                                                                                                    |                                                                      |                                                                       |
| 7.2.8                                                                                                    |                                                                      |                                                                       |
| /.Z.D.                                                                                                    |                                                                      |                                                                       |
| How many participants (including controls) will be enrolled at insti-<br>institutions covered by this approval) | itutions covered by this Research Ethics Approval? (i.e. only at the |                                                                       |
|                                                                                                    |                                                                      |                                                                       |
|                                                                                                    |                                                                      |                                                                       |
| Ut these, now many are controls?                                                                                |                                                                      |                                                                       |

Save | Exit | Hide/Show Errors | Print... | Jump To: 8. Data Monitoring- Human Ethics Application For Clinical Study 🕶

Continue >>

#### 8. SECURITY OF DATA, CONFIDENTIALITY OF PERSONAL INFORMATION, and DATA MONITORING FOR CLINICAL STUDY -HUMAN ETHICS APPLICATION

| 8.1. Unblinding in an Emergency                                           |                                                               | Click here for information on unblinding in the event of an                                                                          |
|---------------------------------------------------------------------------|---------------------------------------------------------------|----------------------------------------------------------------------------------------------------|
| Describe the provisions made to break the code of a double-blind study    | in an ememancy direction, and indicate who has the orde.      | ense rgency.                                                                                                    |
|                                                                           | View 8 collects data security, monitor                        | ing                                                                                                    |
|                                                                           | and confidentiality details.                                  |                                                                                                    |
|                                                                           |                                                               |                                                                                                    |
|                                                                           | ~                                                             |                                                                                                    |
|                                                                           |                                                               |                                                                                                    |
| 8.2. Data Monitoring Procedures                                           |                                                               | For clinical trials, the researcher is responsible for providing the REB                                                             |
| Describe data monitoring procedures while research is ongoing. Include    | e details of planned interim analyses, Data and Safety        | including a plan for the tabulation, analysis and reporting of safety                                                                |
| Monitoring Board, or other monitoring systems.                            |                                                               | permits REBs to interpret and respond appropriately (TCPS2, 11.7).                                                                   |
|                                                                           | ^                                                             |                                                                                                    |
|                                                                           |                                                               |                                                                                                    |
|                                                                           | ~                                                             |                                                                                                    |
|                                                                           |                                                               |                                                                                                    |
| * 8.3. Study Stoppage                                                     |                                                               |                                                                                                    |
| Describe the circumstances under which the study could be stopped ea      | rly. Should this occur, describe what provisions would be put |                                                                                                    |
| in place to ensure that the participants are fully informed of the reason | s for stopping the study.                                     |                                                                                                    |
|                                                                           | ^                                                             |                                                                                                    |
|                                                                           |                                                               |                                                                                                    |
|                                                                           | ~                                                             |                                                                                                    |
|                                                                           |                                                               |                                                                                                    |
| * 8.4. Personal Identifiers                                               |                                                               | Unique Study Code: UBC REBs require the use of a unique study                                                                        |
| 8.4.A.                                                                    |                                                               | code not derived from or related to the information about the<br>individual, i.e., name, SIN, PHN, hospital number, DOB, address, or |
| Describe how the identity of the participants will be protected both duri | ng and after the research study, including how the            | unique characteristic.                                                                                                    |
| participants will be identified on data collection forms.                 |                                                               | Click here for information on the protection of participant identity.                                                                |
|                                                                           | ~                                                             |                                                                                                    |
|                                                                           |                                                               |                                                                                                    |
|                                                                           |                                                               |                                                                                                    |
|                                                                           | ~                                                             |                                                                                                    |

| UBC<br>The University of British Columl<br>a place of mind                                                                        | bia                                                                                             |                                                                  |                                                                                                    | Edit: Human Ethi                                                                                                    | ics - H13-00097               |
|----------------------------------------------------------------------------------------------------|-------------------------------------------------------------------------------------------------|------------------------------------------------------------------|----------------------------------------------------------------------------------------------------|----------------------------------------------------------------------------------------------------|-------------------------------|
| << Back                                                                                                    | Save   Exit   Hide/Show Errors                                                                  | ;   Print   Jump To                                              | o: 9. Documentation - Human Ethics                                                                          | Application for Clinical Study 👻                                                                                                    | Continue >>                   |
|                                                                                                    |                                                                                                 | View 9 col<br>for the stu                                        | llects documentation                                                                                        |                                                                                                    |                               |
| 9. DOCUMENTATION - HUN                                                                                                    | MAN ETHICS APPLICATION                                                                          |                                                                  |                                                                                                    |                                                                                                    |                               |
| Please attach the documentation for the                                                                                           | study. The Research Ethics Offi                                                                 | ce cannot change                                                 | document names or dates.                                                                                    |                                                                                                    |                               |
| INSTRUCTIONS                                                                                                    |                                                                                                 |                                                                  |                                                                                                    |                                                                                                    |                               |
| View the guidelines to the right of each s<br>attach the document. Please check that v<br>blanks can be included for names and ad | ection to see where the docum<br>version dates, document names<br>dresses in documents to be se | ent should be atta<br>etc. are accurate<br>nt to specific indivi | ached. Documents will appear on t<br>and match those on the attached<br>duals or organizations. Revisions r | he certificate of approval with the information that you e<br>documents. Submit final versions only (i.e. not "drafts")<br>equired by the Board should be highlighted. | enter when you<br>except that |
| New Applications: Attach the documents                                                                                            | to the applicable section (refe                                                                 | r to guidelines on                                               | right)                                                                                                    |                                                                                                    |                               |
| Response to Proviso, Deferral, Changes<br>If you are submitting a revised version of<br>delete any of the other documents). You   | Required by REBA, or Amend<br>a document that is already att<br>may add a new document but y    | ments:<br>ached, delete only<br>you must indicate i              | v the document that you are replac<br>in your response or PAA covershee                                     | ing and attach the revised version of the same docume<br>It that you have added a new document for review.                                                             | nt (Do NOT                    |
| 9.1.A. Protocol VOUR at                                                                                                    | oplication by clicking                                                                          | "Add".                                                           |                                                                                                    | Clinical Applications                                                                                                    |                               |
| Examples of types of protocols are listed of                                                                                      | n the right. Click "Add" to enter t                                                             | the required inform                                              | tion and attach the documents.                                                                              | Clinical trial protocol     Clinical research proposal     Amendments to full protocols                                                                                |                               |
| There are no items to display                                                                                                    | Version                                                                                         | Date                                                             | Document                                                                                                    | <ul> <li>History or Summary of Changes to Amendmer</li> </ul>                                                                                                    | nts                           |
| 9.1.B.                                                                                                    |                                                                                                 |                                                                  |                                                                                                    | NOTE: If this application is part of the streamlined process outlined in question 4.6, UBC specific doc be appended in Sections 9.1 – 9.7, as applicable.              | l review<br>uments must       |
| Health Canada regulatory approval (receipt                                                                                        | : will be acknowledged)                                                                         |                                                                  |                                                                                                    |                                                                                                    |                               |
| Add Degument Name                                                                                                    | Version                                                                                         | Data                                                             | Desument                                                                                                    |                                                                                                    |                               |
| There are no items to display                                                                                                    | version                                                                                         | Date                                                             | Document                                                                                                    |                                                                                                    |                               |
| 9.1.C.                                                                                                    |                                                                                                 |                                                                  |                                                                                                    |                                                                                                    |                               |
| FDA IND or IDE letters (receipt will be ackr                                                                                      | nowledged)                                                                                      |                                                                  |                                                                                                    |                                                                                                    |                               |
| Add                                                                                                    |                                                                                                 |                                                                  |                                                                                                    |                                                                                                    |                               |
| Document Name                                                                                                    | Version                                                                                         | Date                                                             | Document                                                                                                    |                                                                                                    |                               |
| mere are no items to display                                                                                                    |                                                                                                 |                                                                  |                                                                                                    |                                                                                                    |                               |
| 9.2. Consent Forms                                                                                                    |                                                                                                 |                                                                  |                                                                                                    | Attach all consent forms for the research, including t                                                                                                    | he following:                 |
| Examples of types of consent forms are lis                                                                                        | sted on the right. Click "Add" to e                                                             | nter the required in                                             | nformation and attach the forms.                                                                            | Participant consent form                                                                                                    |                               |
| Add                                                                                                    |                                                                                                 |                                                                  |                                                                                                    | Normal/Control participant consent form                                                                                                    |                               |

| The University of British Columbia<br>a place of mind                                                                                                    |                                                                                                    |                                                                                                    |                                                                      | Edit: Human Ethics - H13-00097       |
|----------------------------------------------------------------------------------------------------|----------------------------------------------------------------------------------------------------|----------------------------------------------------------------------------------------------------|----------------------------------------------------------------------|--------------------------------------|
| << Back Save   Exit   Hide                                                                                                    | e/Show Errors   Print   Jum                                                                                    | p To: 9. Documentation - Human                                                                     | n Ethics Application for Clinical Study 👻                            | Continue >>                          |
| (                                                                                                    | Add H-Documents Submitt                                                                                        | ted for this Study - Windows Internet                                                              | t Explorer                                                           |                                      |
|                                                                                                    | Attp://test.rise. <b>ubc.ca</b> /sand                                                                          | dbox/CommonAdministration/Choos                                                                    | sers/Entity/CustomDataType/DataEntry/Form?pos                        | tback=1&form=0&qualifiedAt 🕿         |
| 9. DOCUMENTATION - HUMAN ETHICS APP                                                                                                    | Add H-Documents Subr                                                                                           | nitted for this Study                                                                              |                                                                      | <u>^</u>                             |
| Please attach the documentation for the study. The Resear                                                                                                    | * Document name as yo                                                                                          | u would like it to show on the a                                                                   | approval certificate:                                                |                                      |
| INSTRUCTIONS                                                                                                    | Version number, if applic                                                                                      | able. This version number will                                                                     | show on the approval certificate.                                    | <u>t.</u>                            |
| View the guidelines to the right of each section to see whe                                                                                                    |                                                                                                    | Include the docume                                                                                 | ent version number.                                                  | in you                               |
| blanks can be included for names and addresses in docume                                                                                                    | * Version date of docum<br>"page x of y") in the foot                                                          | ent. Attached documents must                                                                       | t have this version date and page number                             | ring (in the format of               |
| New Applications: Attach the documents to the applicable                                                                                                    | Documents such as copy<br>be entered as follows:                                                               | right material that do not have                                                                    | e a version date and you cannot add one t                            | o the document should                |
| Response to Proviso, Deferral, Changes Required by REB<br>If you are submitting a revised version of a document that<br>delete any of the other documents). You may add a new do | <ol> <li>If no date: Use the data</li> <li>If there is Mo/Yr only:</li> <li>If there is a Year only</li> </ol> | ate you add the attachment.<br>Enter as the 1st day of that me<br>: Enter as January 1 of that yea | onth.<br>ar.                                                         | т                                    |
| 9.1.A. Protocol<br>Examples of types of protocols are listed on the right. Click "A                                                                                              | * Please click the "Brows<br>connection speed this n                                                           | se" button to attach the door<br>may take a few minutes)<br>Browse                                 | elect a version date. Make sinatches the date in the docun           | ure it<br>nent.                      |
| Document Name Versio                                                                                                    | Please Note: If you are<br>letterhead, version num                                                             | attaching a revised document,<br>ber and version date.                                             | please ensure that you have updated the                              | logo, official                       |
| 9.1.B.<br>Health Canada regulatory approval (receipt will be acknowledg<br>Add<br>Document Name Versi<br>There are no items to display                                           | * Required                                                                                                    |                                                                                                    | Browse your computer for<br>document you want to atta<br>OK OK and A | r the<br>ach.<br>Md Another Cancel   |
| 9.1.C.                                                                                                    |                                                                                                    |                                                                                                    |                                                                      |                                      |
| FDA IND or IDE letters (receipt will be acknowledged) Add                                                                                                    |                                                                                                    |                                                                                                    |                                                                      |                                      |
| Document Name Vers<br>There are no items to display                                                                                                    |                                                                                                    |                                                                                                    |                                                                      |                                      |
| 9.2. Consent Forms                                                                                                    |                                                                                                    |                                                                                                    | Attach all consent forms for the                                     | e research, including the following: |
| Examples of types of consent forms are listed on the right. Cli                                                                                                    | ick "Add" to enter the requir                                                                                  | ed information and attach the fo                                                                   | rms.<br>• Participant consent form<br>• Normal/Control participal    | nt consent form                      |
| Document Name Versio                                                                                                    | on Date                                                                                                    | Document                                                                                           | Tissue blood banking cor     Substitute decision make                | isent form<br>er consent form        |

| The University of British Columbia<br>a place of mind                                                                                                    | Edit: Human Ethics - H13-000                                                                                                    | 97 |
|----------------------------------------------------------------------------------------------------|----------------------------------------------------------------------------------------------------|----|
| < Back Save   Exit   Hide                                                                                                    | /Show Errors   Print   Jump To: 9. Documentation - Human Ethics Application for Clinical Study -                                                                                                    | >  |
| ſ                                                                                                    | 🧭 Add H-Documents Submitted for this Study - Windows Internet Explorer                                                                                                    |    |
|                                                                                                    | 🌈 http://test.rise.ubc.ca/sandbox/CommonAdministration/Choosers/Entity/CustomDataType/DataEntry/Form?postback=1&form=0&qualifiedAt 📓                                                                                                    |    |
| 9. DOCUMENTATION - HUMAN ETHICS APP                                                                                                    | Add H-Documents Submitted for this Study                                                                                                    |    |
| Please attach the documentation for the study. The Resear                                                                                                    | * Document name as you would like it to show on the approval certificate:<br>RISe Tutorial Protocol                                                                                                    |    |
| INSTRUCTIONS                                                                                                    | Version number, if applicable. This version number will show on the approval certificate.                                                                                                    |    |
| View the guidelines to the right of each section to see whe<br>attach the document. Please check that version dates, doc<br>blanks can be included for names and addresses in docume    | 1       Image: An you had been set of document. Attached documents must have this version date and page numbering (in the format of "page x of y") in the footer.       Image: Attached document set of the format of the format of the format of the footer. | u  |
| New Applications: Attach the documents to the applicable                                                                                                    | Documents such as copyright material that do not have a version date and you cannot add one to the document should be entered as follows:                                                                                                    |    |
| <b>Response to Proviso, Deferral, Changes Required by REE</b><br>If you are submitting a revised version of a document that<br>delete any of the other documents). You may add a new do | 1) If ho date: Use the date you add the attachment. 2) If there is Mo/Yr only: Enter as the 1st day of that month. 3) If there is a Year only: Enter as January 1 of that year. October 8, 2013                                                               |    |
| 9.1.A. Protocol                                                                                                    | * Please click the "Browse" butting of the document and your connection speed this may take                                                                                                    |    |
| Examples of types of protocols are listed on the right. Click "A<br>Add                                                                                                    |                                                                                                    |    |
| Document Name Versie                                                                                                    | Please Note: If you are attachin 6 / 8 9 10 11 12 ire that you have updated the logo, official<br>letterhead, version number and 13 14 15 16 17 18 19                                                                                                    |    |
| 9.1.B.                                                                                                    | 20 21 22 23 24 25 26<br>27 28 29 30 31                                                                                                    |    |
| Health Canada regulatory approval (receipt will be acknowledg<br>Add                                                                                                    |                                                                                                    |    |
| Document Name Versi<br>There are no items to display                                                                                                    | * Required                                                                                                    |    |
| 9.1.C.                                                                                                    | Click "Ok" to add your selection.                                                                                                    |    |
| FDA IND or IDE letters (receipt will be acknowledged) Add                                                                                                    |                                                                                                    |    |
| Document Name Vers<br>There are no items to display                                                                                                    |                                                                                                    |    |
| D.2. Concert Forms                                                                                                    |                                                                                                    |    |
| 9.2. Consent Forms                                                                                                    | Attach all consent forms for the required information and attach the forms                                                                                                    |    |
| Add                                                                                                    | Participant consent form     Normal/Control participant consent form                                                                                                    |    |

Save | Exit | Hide/Show Errors | Print... | Jump To: 9. Documentation - Human Ethics Application for Clinical Study -

Continue >>

### 9. DOCUMENTATION - HUMAN ETHICS APPLICATION

Please attach the documentation for the study. The Research Ethics Office cannot change document names or dates.

#### INSTRUCTIONS

View the guidelines to the right of each section to see where the document should be attached. Documents will appear on the certificate of approval with the information that you enter when you attach the document. Please check that version dates, document names etc. are accurate and match those on the attached documents. Submit final versions only (i.e. not "drafts") except that blanks can be included for names and addresses in documents to be sent to specific individuals or organizations. Revisions required by the Board should be highlighted.

New Applications: Attach the documents to the applicable section (refer to guidelines on right)

#### Response to Proviso, Deferral, Changes Required by REBA, or Amendments:

If you are submitting a revised version of a document that is already attached, delete only the document that you are replacing and attach the revised version of the same document (Do NOT delete any of the other documents). You may add a new document but you must indicate in your response or PAA coversheet that you have added a new document for review.

| 9.1.A. Protocol                                  |                   |                     |                   |                            |        | Clinical Applications                                                                                                    |
|--------------------------------------------------|-------------------|---------------------|-------------------|----------------------------|--------|----------------------------------------------------------------------------------------------------|
| Examples of types of protocols are listed on the | e right. Click "A | dd" to enter the re | quired informatio | on and attach the docume   | nts.   | Clinical trial protocol     Clinical research proposal                                                                                                    |
| Document Name                                    | Version           | Date                |                   | Document                   |        | Amendments to full protocols     History or Summary of Changes to Amendments                                                                                                |
| RISe Tutorial Protocol                           | 1                 | October 8, 201      | 3                 | [View]                     | Delete | ······, -······                                                                                                    |
| 9.1.B.                                           |                   |                     |                   |                            |        | NOTE: If this application is part of the streamlined review process outlined in question 4.6, UBC specific documents must be appended in Sections 9.1 – 9.7, as applicable. |
| Health Canada regulatory approval (receipt wil   | l he acknowledge  | ad)                 |                   |                            |        |                                                                                                    |
| Add                                              | be beknomeby      | .0)                 |                   |                            |        |                                                                                                    |
| Document Name                                    | Versio            | on                  | Date              | Document                   |        |                                                                                                    |
| There are no items to display                    |                   |                     |                   |                            |        |                                                                                                    |
| 9.1.C.                                           |                   |                     |                   |                            |        |                                                                                                    |
| FDA IND or IDE letters (receipt will be acknow   | ledged)           |                     |                   |                            |        |                                                                                                    |
| Add                                              |                   |                     |                   |                            |        |                                                                                                    |
| Document Name                                    | Versio            | n                   | Date              | Document                   |        |                                                                                                    |
| There are no items to display                    |                   |                     |                   |                            |        |                                                                                                    |
| 9.2. Consent Forms                               |                   |                     |                   |                            |        | Attach all consent forms for the research, including the following:                                                                                                    |
| Examples of types of concept forms are listed    | on the right Cli  | rk "Add" to onter t | the required info | rmation and attach the for | me     | La seconda de la companya de la companya de la companya de la companya de la companya de la companya de la comp                                                             |

Edit: Human Ethics - H15-00042

<< Back

Save | Exit | Hide/Show Errors | Print... | Jump To: 10. Fee for Service - Human Ethics Application for Clinical Study -

#### Continue >>

## **10. FEE FOR SERVICE FOR CLINICAL STUDY - HUMAN ETHICS APPLICATION**

| Industry For-Profit Sp                                                        | Guidance Notes 🐇                                                                                                    |
|-------------------------------------------------------------------------------|----------------------------------------------------------------------------------------------------|
| Send the \$3000.00 fee<br>requirement to the spon                             | to the Clinical Research Ethics Board (CREB) OR enter details below stating that the fee will be sent and by when. It is the investigator's responsibility to communicate this nsor and collect the payment prior to CREB submission if possible.                                                                                                    |
| * Please indicate which                                                       | of the following methods of payment will be used for this application.                                                                                                    |
| Method of Payment                                                             | nt second second second second second second second second second second second second second second second se                                                                                                    |
| N/A (Not funded by                                                            | y an Industry For-Profit Sponsors)                                                                                                    |
| A cheque made para                                                            | ayable to "University of British Columbia", sent to: UBC Clinical Research Ethics Office Room 210, Research Pavilion 828 West 10th Avenue Vancouver, BC V5Z 1L8                                                                                                    |
| A Journal Voucher of<br>S11 [No Title] In the<br>Voucher restored by<br>Clear | crediting: a. Speedchart (EDJM) b. Account: 477500 c. Fund: F0000 d. Dept. ID: 354000 e. Project Grant: 35F40100 *Make sure to debit your Project Grant using Account<br>e cheque is received from the funder, please process as a cost recovery by using the same Project Grant and Account on the Cash Receipt form. * Make sure the Journal<br>by an authorized signatory.<br>Select one of the methods of payment. Methods of payment may be<br>different than shown here for the REB where you submit your application. |
| Enter information statin                                                      | ng when the fee will be sent:                                                                                                    |

view will automatically be saved once you hit the "Continue" button.

Copyright © 2012 The University of British Columbia

<< Back

Save | Exit | Hide/Show Errors | Print... | Jump To: 10. Fee for Service - Human Ethics Application for Clinical Study -

Continue >>

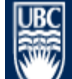

Last Page of the Application

Edit: Human Ethics - H15-00042

<< Back

Save | Exit | Hide/Show Errors | Print... | Jump To: 12. Save Application - Human Ethics Application -

Continue >>

Continue >>

# **12. SAVE APPLICATION - HUMAN ETHICS APPLICATION**

You have reached the end of the Human Ethics Application.

#### **OPTIONS**

1) submit application (PI only) - click the "Continue" button and "Submit application" on the next page. NOTE: the "Submit application" button is only visible to the PI.

2) work on this application later - click the "Continue" button. Your application will be in "Pre Submission" and saved in your inbox.

Copyright © 2012 The University of British Columbia

<< Back

Save | Exit | Hide/Show Errors | Print... | Jump To: 12. Save Application - Human Ethics Application +

Hit "Continue" to save and close the application – You will automatically be taken to the Study Homepage.

| The University of British<br>a place of mind             | Columbia                                                                                                    | Prinz Apple   My Home   Projects   Logofi                                                                                        |
|----------------------------------------------------------|----------------------------------------------------------------------------------------------------|----------------------------------------------------------------------------------------------------|
| Committees Studies Reports                               | Help                                                                                                    |                                                                                                    |
| > Studies > Clinical Study - D                           | December 18, 2015                                                                                                    |                                                                                                    |
| Current State Pre Submission Edit Application Activities | Pre-Submission Dept. Review<br>Changes Required                                                                                                    | REB Review Approved To track the status of your application through the approval process, refer to the application state diagram |
| PI SUBMIT APPLICATION<br>PIBS PI and Staff Comments      | (H15-00042) Clinical Study - December 1<br>Principal Investigator (PI): Prinz Apple<br>Prim <del>ary Contact:</del>                                                                                            | 8, 2015A system-generated Study ID<br>Department Approver Sumber and study nickname                                              |
| PIRS Permanently Inactivate                              | Type Activities that you may perform.                                                                                                    | Review Board: Clinical Research Ethics Board                                                                                     |
| PIRS Copy Application                                    | Minimai Risk: No                                                                                                    | Version: 0.0                                                                                                    |
|                                                          | Meeting Type:                                                                                                    | Meeting Date:                                                                                                    |
| Viewing / Printing                                       | Type of Funding: No Funding                                                                                                    | US Affiliated Study: No                                                                                                    |
| Application - Review/Print<br>Return to My Home          | CM Con<br>As the state of your application is<br>your application is still open for an<br>want to make – click on the "Edit<br>to go back into the application.<br>Correspondence Provisos Application Changes | "Pre Submission",<br>ny edits you may<br>Application" button                                                                     |
|                                                          | This contains all the correspondence and activities complete<br>who completed it, and the date and time it was completed.                                                                                      | d on the application before the initial approval. The title bar shows each activity that was completed,                          |
|                                                          | nici by - nicity                                                                                                    | No data to display.                                                                                                    |

#### Committees Studies Reports Help

UBC

... > Studies > Clinical Study - December 18, 2015

| Current State Pre Submission Edit Application Activities | Pre-Submission Dept. Review REB Review Approved<br>Changes Required Changes / Provisos<br>Required |                                                                                  |                                       |                                             |  |
|----------------------------------------------------------|----------------------------------------------------------------------------------------------------|----------------------------------------------------------------------------------|---------------------------------------|---------------------------------------------|--|
| PI SUBMIT APPLICATION                                    | (HID-UUU42) CIINICal<br>Principal Investigator (PI):                                               | Study - December 18, 2015                                                        | Approval Department:                  |                                             |  |
| PI&S PI and Staff Comments                               | Primary Contact:                                                                                   |                                                                                  | Department Approver:                  |                                             |  |
| PI&S Permanently Inactivate                              | Type of Steelick to subn                                                                           | nit your new application for review                                              | Review Board:                         | Clinical Research Ethics Board              |  |
| PIRS Copy Application                                    | Minimal R <mark>isk.</mark>                                                                        | No                                                                               | Version:                              | 0.0                                         |  |
|                                                          | Meeting Type:                                                                                      |                                                                                  | Meeting Date:                         |                                             |  |
| Viewing / Printing                                       | Type of Funding:                                                                                   | No Funding                                                                       | US Affiliated Study:                  | No                                          |  |
|                                                          | Flag:                                                                                              | N/A                                                                              |                                       |                                             |  |
| Return to My Home                                        | CM Conflicts:                                                                                      | Prinz Apple                                                                      |                                       |                                             |  |
|                                                          | Correspondence Provisos                                                                            | Application Changes                                                              |                                       |                                             |  |
|                                                          | This contains all the correspond<br>who completed it, and the date                                 | ence and activities completed on the application b<br>and time it was completed. | efore the initial approval. The title | bar shows each activity that was completed, |  |
|                                                          | Filter by 🥝 Activity                                                                               | ▼ Go Clear                                                                       | Advanced                              |                                             |  |
|                                                          |                                                                                                    | No data                                                                          | to display.                           |                                             |  |

| ( sandbox.rise.ubc.ca/sandbox/Rooms/DisplayP                                                                                       | sandbox.rise.ubc.ca/sandbox/ResourceAdministration/Activity/form?ActivityType=com.webridge.entity.Entity[OID[AACD32AC2A18A844AE19948619D71D69]]& 💷                                                                                                    |  |  |  |  |  |  |
|----------------------------------------------------------------------------------------------------|----------------------------------------------------------------------------------------------------|--|--|--|--|--|--|
|                                                                                                    | SUBMIT APPLICATION                                                                                                    |  |  |  |  |  |  |
| Committees       Studies       Reports       Help         > Studies > Clinical Study - December 18, 2                              | Departmental Approval<br>Important Note: New applications will be routed for Department Head approval before it will be routed to the REB. Please ensure you allow<br>enough time for the Department Head review/approval in order to meet the REB deadline.                                                                                                    |  |  |  |  |  |  |
| Current State Pre Submission Pre-Submiss Edit Application                                                                          | Listed below are the signing authorities that can approve this application, based on your appointment(s). Please select from the list which signing authority you would like your application sent to for approval.<br>Where to send your application for approval: <b>If you have a UBC and a hospital appointment, the application must be sent to the UBC department for approval unless you are submitting to the BCCA REB and have both a UBC and a BCCA appointment as those applications should be sent to your BCCA department approver.</b>                                                                            |  |  |  |  |  |  |
| Activities          PI       SUBMIT APPLICATION         PI8S       PI and Staff Comments         PI8S       Permanently Inactivate | If an appointment is not showing, please update your profile by clicking here.                                                                                                    |  |  |  |  |  |  |
| PIRS     Copy Application       Viewing/Printing     Flag:                                                                         | Please enter any additional comments for the Department Reviewer or REB. <u>Note:</u> When making comments please address either the "Department<br>Reviewer:" or "REB:", these comments will become part of the permanent record and will be available in the correspondence of this study upon<br>submission.                                                                                                    |  |  |  |  |  |  |
| Application - Review/Print<br>CM Conflicts<br>Return to My Home                                                                    |                                                                                                    |  |  |  |  |  |  |
| Correspond<br>This contains<br>who complete                                                                                        | Declaration:<br>I agree to abide by the Tri-Council Policy for Ethical Conduct for Research Involving Human Subjects.                                                                                                    |  |  |  |  |  |  |
| Filter by                                                                                                    | If I am submitting a Clinical Study, I also agree to the conditions in Guidance Note 7.2 (click <u>here</u> to read the declaration).<br>If you have finished filling out your application, click "OK" at the bottom of this screen to submit the application. Agreeing to the declaration<br>above by clicking "OK" to submit is equivalent to your signature. After you click "OK" you will no longer be able to edit the application. You will<br>receive an email when this application is approved, deferred or changes are required.<br>Once you submit this application, the department selected above will be notified. |  |  |  |  |  |  |
|                                                                                                    | If you are not ready to submit your application, click "Cancel".  Click "Ok" to send your application.  OK Cancel                                                                                                    |  |  |  |  |  |  |

# Committees Studies Reports Help

UBC

#### ... > Studies > Clinical Study - December 18, 2015

| Current State Department Review Activities PI&S PI and Staft Comments PI Permanently Inactivate | Pre-Submission                                                                                                    | Changes Required<br>Changes Required<br>the of your application is<br>the head of your depart | Changes / Provisos<br>Paraulated<br>now "Department Review<br>tment. If you notice a del | Approved                        | pplication is awaiting                     |  |  |  |
|-------------------------------------------------------------------------------------------------|----------------------------------------------------------------------------------------------------|-----------------------------------------------------------------------------------------------|------------------------------------------------------------------------------------------|---------------------------------|--------------------------------------------|--|--|--|
|                                                                                                 | Head. The REB will not receive the application until it is approved by your Department Head.                                                                                                    |                                                                                               |                                                                                          |                                 |                                            |  |  |  |
| PI&S COPY Application                                                                           | Primary Contact:                                                                                                    |                                                                                               | Departm                                                                                  | ient Approver:                  |                                            |  |  |  |
|                                                                                                 | Type of Study:                                                                                                    | Clinical                                                                                      | Review                                                                                   | Board:                          | Clinical Research Ethics Board             |  |  |  |
| Viewing/Printing                                                                                | Minimal Risk:                                                                                                    | No                                                                                            | Version:                                                                                 |                                 | 0.1                                        |  |  |  |
| Application - Full                                                                              | Meeting Type:                                                                                                    |                                                                                               | Meeting                                                                                  | Date:                           |                                            |  |  |  |
| Application - Review/Print                                                                      | Type of Funding:                                                                                                    | No Funding                                                                                    | US Affili                                                                                | ated Study:                     | No                                         |  |  |  |
| Return to My Home                                                                               | Flag:                                                                                                    | N/A                                                                                           |                                                                                          |                                 |                                            |  |  |  |
|                                                                                                 | CM Conflicts:                                                                                                    | Prinz Apple                                                                                   |                                                                                          |                                 |                                            |  |  |  |
|                                                                                                 |                                                                                                    |                                                                                               | All y<br>view                                                                            | our activities<br>red under the | and comments can be<br>Correspondence tab. |  |  |  |
|                                                                                                 | Correspondence                                                                                                    | Provisos Application Changes                                                                  |                                                                                          |                                 |                                            |  |  |  |
|                                                                                                 | This contains all the correspondence and activities completed on the application before the initial approval. The title bar shows each activity that was completed, who completed it, and the date and time it was completed. |                                                                                               |                                                                                          |                                 |                                            |  |  |  |
|                                                                                                 | Filter by 🥝 Activ                                                                                                    | ity 👻                                                                                         | Go Clear Advanced                                                                        |                                 |                                            |  |  |  |
|                                                                                                 | Activ                                                                                                    | ity                                                                                           | Author                                                                                   | I                               | ☑ Activity Date                            |  |  |  |
|                                                                                                 | PI Subr                                                                                                    | mitted Application                                                                            | Apple, Prinz                                                                             |                                 | 18/12/2015 11:51                           |  |  |  |

#### Committees Studies Reports Help

... > Studies > Kyle Test - SFU Test 2

| Current State REBA Screening Activities PIBS PI and Staff Comments PI Permanently Inactivate | (H14-00046) Kyle Ter<br>F Once the REB has n                                                                                                    | Changes Required<br>Changes Required<br>Changes Required<br>Changes / Provisos<br>Required<br>St - SFIL Test 2<br>received the application, it will be        | Approved                                                                             | when the lase of                                                                                                    |
|----------------------------------------------------------------------------------------------|----------------------------------------------------------------------------------------------------|----------------------------------------------------------------------------------------------------|--------------------------------------------------------------------------------------|----------------------------------------------------------------------------------------------------|
| PIRS CODY Application                                                                        | state. At this point,                                                                                                    | the application will be screened I                                                                                                    | by the REB Admin (REBA                                                               | ) priored Head                                                                                                    |
|                                                                                              | to forwarding for R                                                                                                    | EB review.                                                                                                    | Review Board:                                                                        | 80 Cancer Agency Research Ethics Board                                                                                                    |
| Viewing/Printing                                                                             | Minimai Kisk.                                                                                                    | Tes                                                                                                    | version.                                                                             | <del>Û.</del> Í                                                                                                    |
| Application - Full                                                                           | Meeting Type:                                                                                                    |                                                                                                    | Meeting Date:                                                                        |                                                                                                    |
| Application - Review/Print                                                                   | Type of Funding:                                                                                                    | Grant-in-aid, Grant, For-Profit Sponsor (Industr<br>or Pharmaceutical), Internal Funds                                                                        | y US Affiliated Study:                                                               | No                                                                                                    |
|                                                                                              | CM Conflicts:<br>Correspondence Provisos<br>This contains all the correspond<br>who completed it, and the date<br>Filter by Activity<br>Filter by Activity<br>Dept Approved by Dep<br>asdf<br>PI Submitted Applic | Application Changes<br>lence and activities completed on the application<br>and time it was completed.<br>Go Clear<br>Autho<br>Dartment Head,<br>ation Apple, | before the initial approval. The title b<br>r Advanced<br>r<br>Department<br>, Prinz | <ul> <li>Dar shows each activity that was completed,</li> <li>Interpretation of the state of the state of the sta</li></ul> |